TIA 环境下 Profinet 通讯控制 CPX-E-CEC 从站

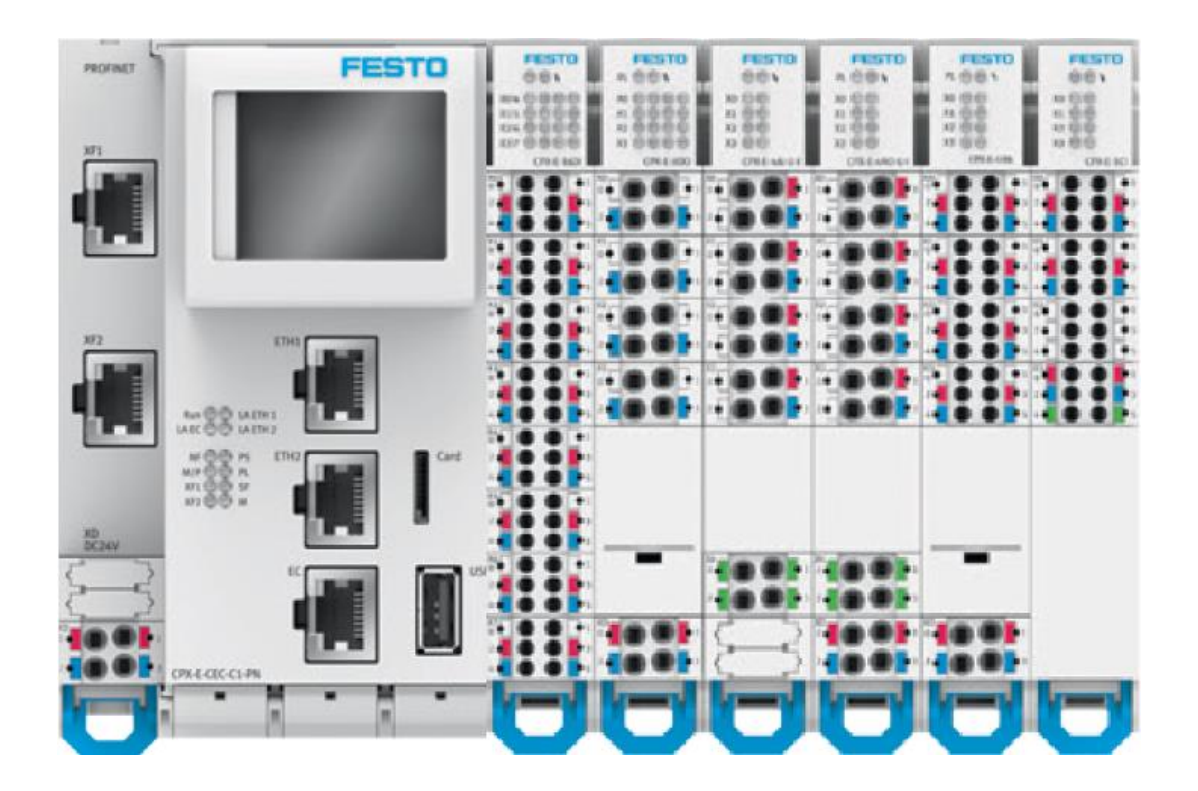

陈传祥 Festo 技术支持 2020 年 5 月 28 日

#### 关键词:

TIA Portal, Siemens, Profinet, CPX-E-CEC, 从站, CODESYS

#### 摘要:

本文介绍西门子 PLC 对 CPX-E-CEC 的控制实例(通讯协议为 Profinet,编程环境为 TIA Portal 与 Codesys).文档主要 内容包括软硬件安装,西门子 PLC 基于 TIA Portal 的调试,CPX-E-CEC 基于 CODESYS 的调试。

#### 目标群体:

本文仅针对有一定自动化设备调试基础的工程师,需要对 CODESYS 软件以及西门子 TIA Poral 有一定了解。

#### 声明:

本文档为技术工程师根据官方资料和测试结果编写,旨在指导用户快速上手使用 Festo 产品,如果发现描述与官方 正式出版物冲突,请以正式出版物为准。

我们尽量罗列了实验室测试的软、硬件环境,但现场设备型号可能不同,软件/固件版本可能有差异,请务必在理 解文档内容和确保安全的前提下执行测试。

我们会持续更正和更新文档内容, 恕不另行通知。

# 目录

| 1 软件环境                         | 4  |
|--------------------------------|----|
| 2 硬件安装                         | 4  |
| 2.1 CPX-E-CEC 硬件接口说明           | 4  |
| 2.2 系统拓扑结构                     | 5  |
| 3 CODESYS 下软件调试                | 7  |
| 3.1 软件安装                       | 7  |
| 3.1.1 CODESYS 软件安装             | 7  |
| 3.1.2 CPX-E-CEC 支持包安装          | 7  |
| 3.1.3 传感器 SPAU IODD 文件安装       | 9  |
| 3.1.4 CPX 阀岛 XML 文件安装          | 12 |
| 3.2 CPX-E 系统组态                 | 14 |
| 3.2.1 远程 IO 模块配置               | 14 |
| 3.2.2 IO-LINK 从站配置             | 15 |
| 3.2.3 EhterCAT 从站配置            | 16 |
| 3.2.4 Profinet 从站配置            | 17 |
| 4 TIA Portal 下软件调试             | 18 |
| 4.1 安装 GSDML 文件                | 18 |
| 4.2 硬件组态                       | 19 |
| 4.2.1 配置 PN 从站                 | 19 |
| 4.2.2 分配设备名称                   | 20 |
| 5. TIA Portal 与 Codesvs 数据交换测试 | 21 |
| 5.1 TIA 输出到 Codesvs            | 21 |
| 5.2 Codesvs 输出到 TIA            | 22 |
|                                |    |

# 1 软件环境

| 软件/设备描述文件/硬件    | 版本                                   |
|-----------------|--------------------------------------|
| 软件              |                                      |
| TIA Portal      | V15                                  |
| CODESYS         | V3.5 SP12                            |
| 设备描述文件          |                                      |
| GSDML           | GSDML-V2.32-Festo-CPX-E-CEC-20180304 |
| XML             | Festo CPX-FB38-USINT-20141216        |
| 硬件              |                                      |
| S7-1200         | 211-1AE31-0XB0                       |
| CPX-FB38        | R09                                  |
| CPX-E-CEC-C1-PN | FESTO CPX-E-CEC-C1-PN 1.1.18         |

# 2 硬件安装

#### 2.1 CPX-E-CEC 硬件接口说明

- 1 PROFINET IO Port 1 网络接口 [XF1]
- 2 PROFINET IO Port 2 网络接口 [XF2]
- 3 操作单元的插槽盖板
  - (不包含在供货范围内)
- 4 LED 显示元件
- 5 Ethernet 网络接口 [ETH 1]
- 6 MicroSD 插槽 [Card]
- 7 USB 接口 [USB]
- 8 EtherCAT-Master 网络接口 [EC]
- 9 Ethernet 网络接口 [ETH 2] 10 工作电源 U<sub>EL/SEN</sub> 端子条 [XD]
- □□ ⊥1F电線 UEL/SEN 场丁余 [1] 端子条锁定装置

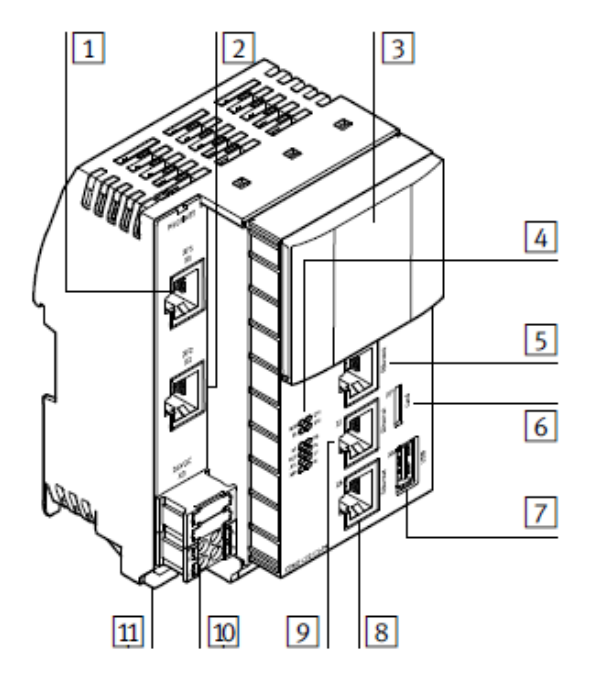

#### 电源接口[XD]:

| 接口 [XD] <sup>1)</sup> |   | Si gna l                          |
|-----------------------|---|-----------------------------------|
|                       | 0 | +24 V DC 工作电源 U <sub>EL/SEN</sub> |
|                       | 1 |                                   |
|                       | 2 | 0 V DC 工作电源 U <sub>EL/SEN</sub>   |
|                       | 3 |                                   |

1) 接口 XD.0 和 XD.1 以及 XD.2 和 XD.3 分别相互连接在端子条中。

# 网络接口:

| 网络接口    | 功能CPX-E-CECPN         |
|---------|-----------------------|
| [XF1]   | PROFINET 10 Port 1    |
| [XF2]   | PROFINET 10 Port 2    |
| [ETH 1] | Ethernet 接口,用于连接编程设备、 |
| [ETH 2] | PC 或 CDPX 操作单元        |
| [EC]    | EtherCAT-Master       |

# 2.2 系统拓扑结构

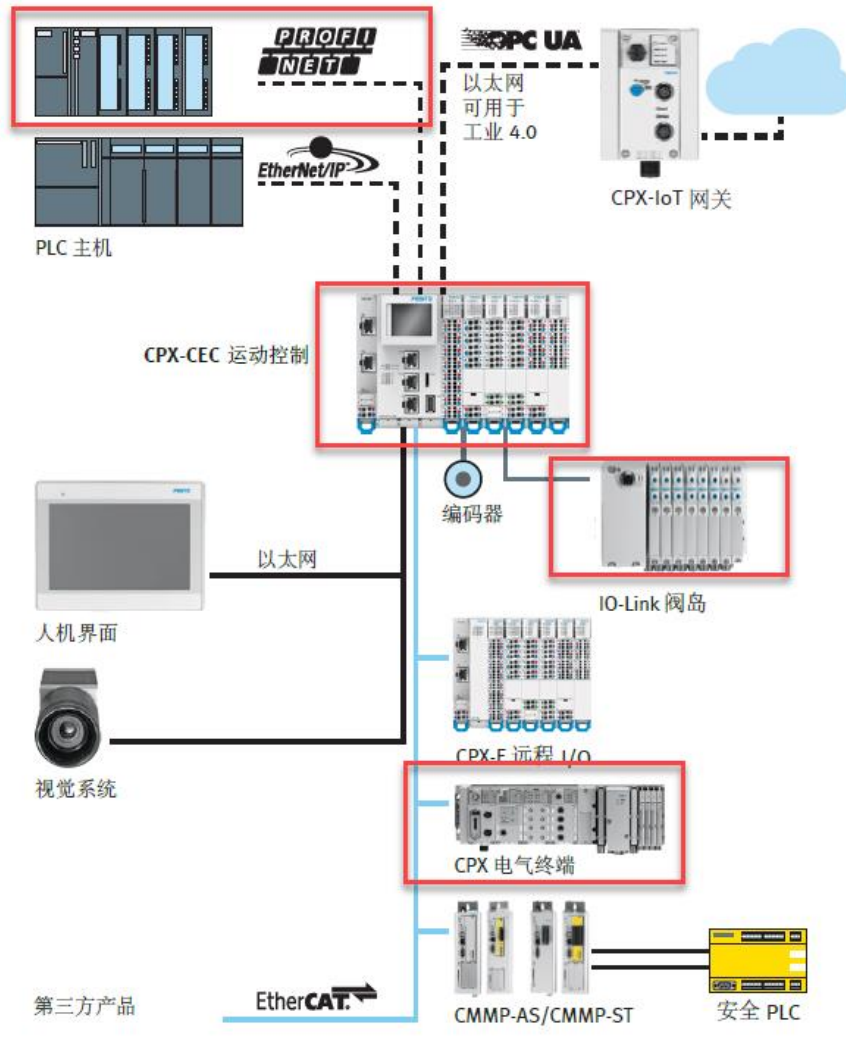

实物连接:

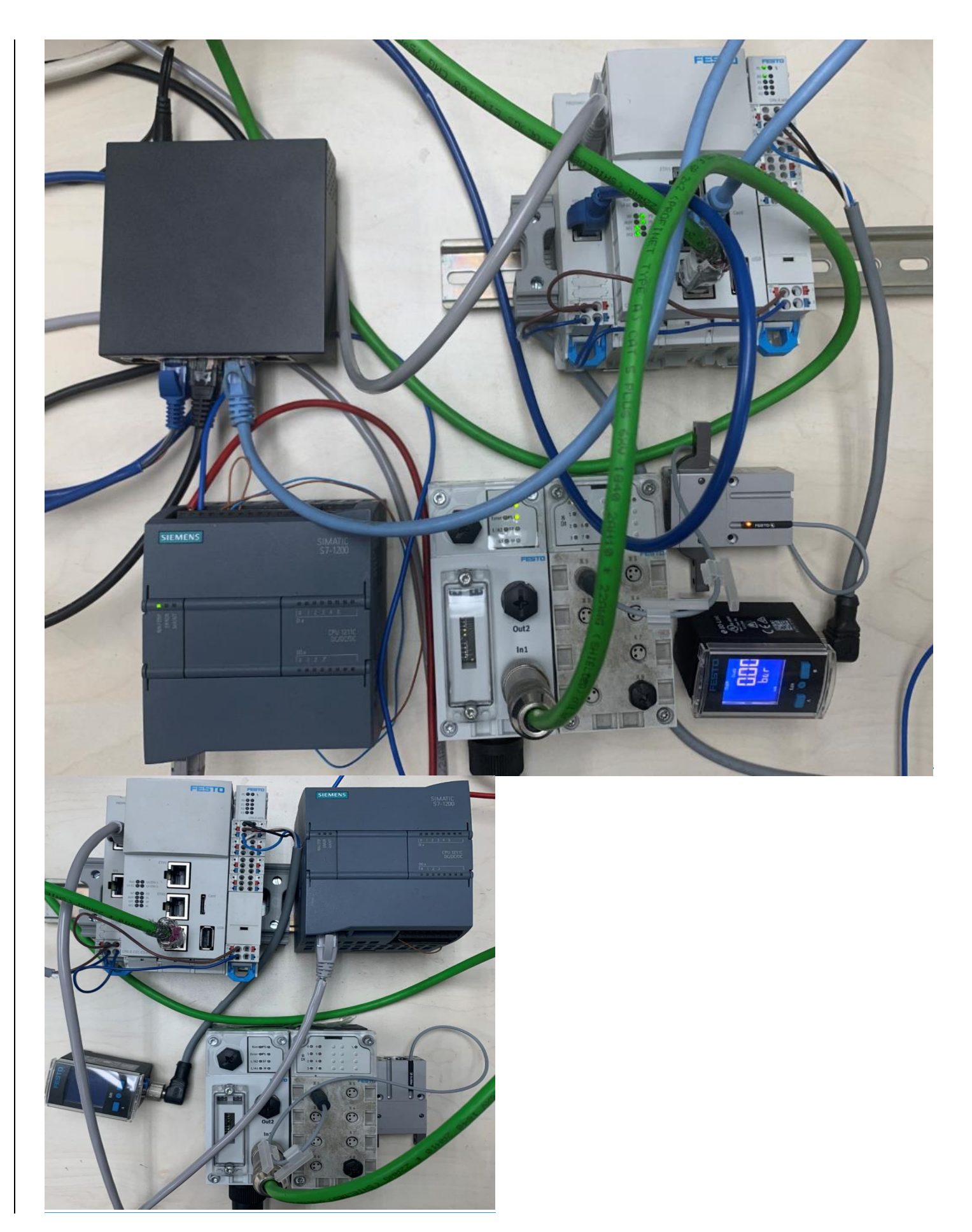

本例中使用西门[A1]子 1200PLC 作为 PN 主站, CPX-E-CEC-C1-PN 作为 PN 从站, CPX-E 从站扩展集成 CPX-E-4IOL 主站模块 (<del>IO-LINK 主站上接</del> SPAU IO-LINK 传感器<u>连接到 CPX-E-4IOL 主站模块上</u>), CPX-E-CEC-C1-PN 的 EC 口外连 CPX-FB38 阀岛 (阀岛上扩展 8DI 模块,用来读取气抓上传感器输入信号)。

# 3 CODESYS 下软件调试

#### 3.1 软件安装

#### 3.1.1 CODESYS 软件安装

从 FESTO 官网下载相应的 CODESYS 软件,链接如下: <u>https://www.festo.com/net/en-</u> gb\_gb/SupportPortal/Downloads/320883/291469/CoDeSysV3\_pbf\_Full(89e893c8675d).zip

| + https://www.festo.com.cn/cr | n/zh/search/?text=CODES                                                                                                    | /S&tab=DOWNL                                                    | OADS                  |       |  |
|-------------------------------|----------------------------------------------------------------------------------------------------|-----------------------------------------------------------------|-----------------------|-------|--|
| ┣ 捜索 CODESYS   Festo CN × []  |                                                                                                    |                                                                 |                       |       |  |
|                               | 主页自动化教                                                                                                    | 学与培训 案                                                          | 國 关于费斯托               | 职业发展  |  |
|                               |                                                                                                    |                                                                 |                       |       |  |
|                               |                                                                                                    | O CODE                                                          | SYS                   |       |  |
|                               |                                                                                                    | 产品 0                                                            | 支持/下载 320             | 主题 13 |  |
|                               |                                                                                                    |                                                                 |                       |       |  |
|                               | CODESYS provided b<br>Codesys V 3.5.0.19 ir<br>Programming<br>Supported systems:<br>• Controller CECC-<br>• Controller CECC- | <b>y Festo</b><br>ncl. CECC Packag<br>D (574415)<br>LK (574418) | ge and Support Packag | e     |  |
|                               | ∃.5.0<br>(valid since 01/0)                                                                                                  | 7/2012)                                                         |                       |       |  |
|                               | → CODESYS provid<br>391 MB   de, en                                                                                          | ed by Festo                                                     |                       |       |  |

#### 3.1.2 CPX-E-CEC 支持包安装

从 FESTO 官网下载相应的目标支持包文件,链接如下: https://www.festo.com.cn/cn/zh/search/?text=CPX-E-CEC-C1-PN&tab=DOWNLOADS

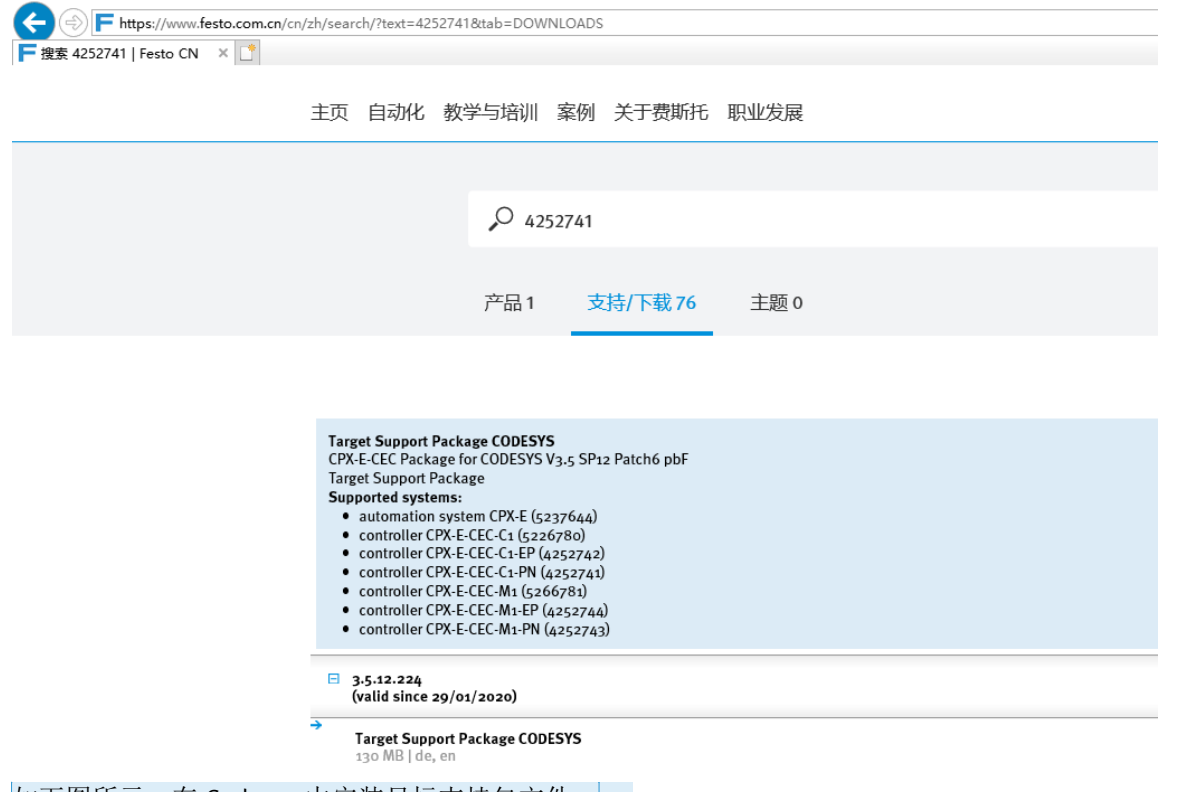

```
如下图所示,在 Codesys 中安装目标支持包文件。[A2]
```

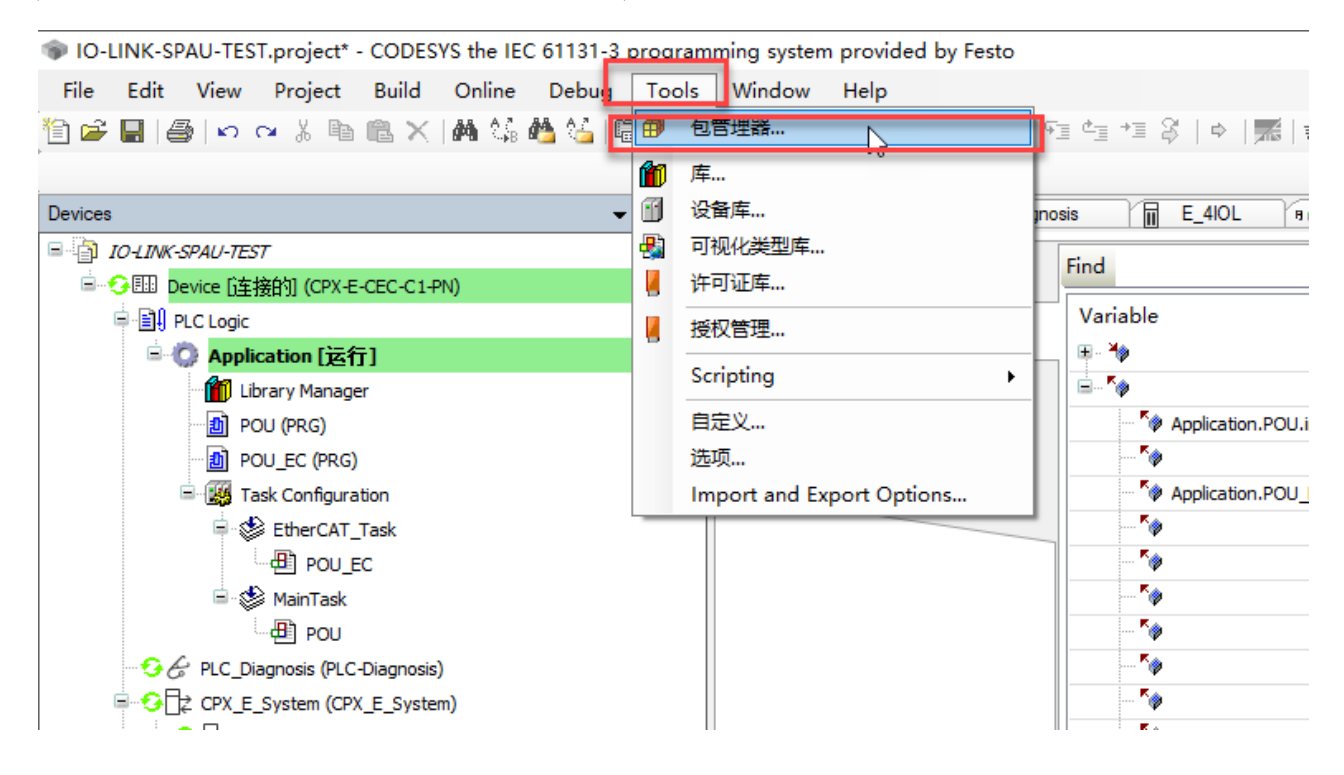

| ⑦ 包管理器                                                                                                    |                                                                                                    |                                                             |                                                                    | ×                                                                        |
|----------------------------------------------------------------------------------------------------|----------------------------------------------------------------------------------------------------|-------------------------------------------------------------|--------------------------------------------------------------------|--------------------------------------------------------------------------|
| 当前安装的软件包刷新                                                                                                    |                                                                                                    | 排                                                           | 列: 名称 ~                                                            | 安装                                                                       |
| 名称<br>② CECC Package<br>③ CMMT-AS (point to point) Package<br>③ CMMT-AS (SoftMotion) Package<br>③ CODESYS SoftMotion<br>④ CPX-CEC Package<br>④ CPX-E-CEC Package | 版本 安装日<br>3.5.7.159 2019/1<br>3.5.10.38 2019/1<br>4.0.16.0 2019/1<br>4.6.0.0 2019/1<br>3.5.12.174 2019/1<br>3.5.12.75 2019/1 | 3期 更新信息<br>0/23<br>1/5<br>0/23<br>0/23 免费更新!<br>0/23<br>1/5 | 许可证信息<br>无要求的许可证<br>无要求的许可证<br>援索<br>无要求的许可证<br>无要求的许可证<br>无要求的许可证 | 卸戰…<br>详细说明<br>更新<br>下载…<br>CODESYS Store<br>等级…<br><u>CODESYS Store</u> |
| □ 显示版本                                                                                                    |                                                                                                    |                                                             |                                                                    | 关闭                                                                       |

# 3.1.3 传感器 SPAU IODD 文件安装

由于本测试中使用了 IO-LINK 主站来控制 SPAU 传感器,为此需要在 CODESYS 中安装 SPAU 传感器的 IODD 文件。

从 FESTO 官网下载相应的 IODD 文件, 链接如下: <u>https://www.festo.com/net/en-gb\_gb/SupportPortal/Downloads/368086/354510/SPAU-MPa-IODD1.1.zip</u>

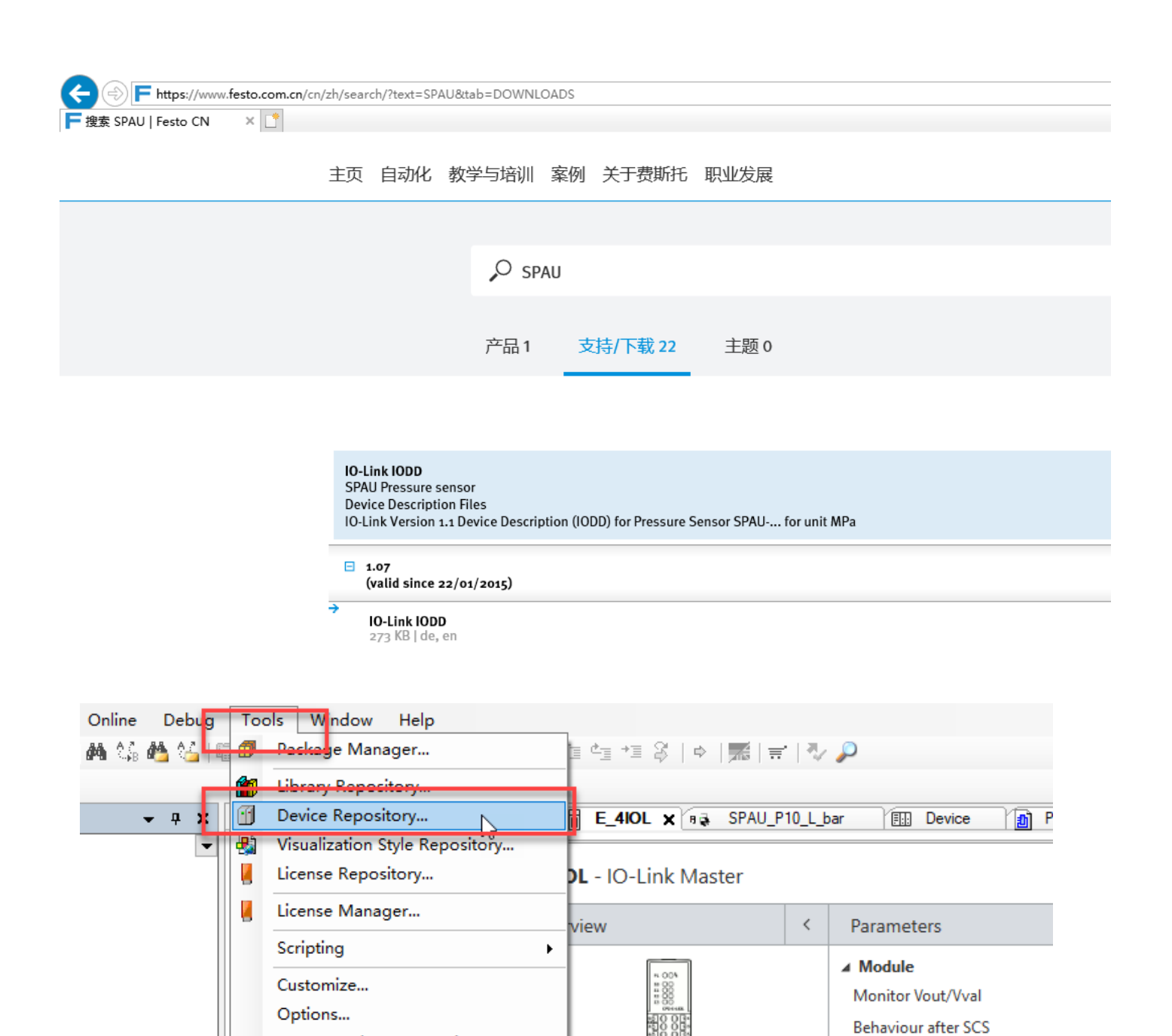

Import and Export Options...

Behaviour after SCO (Output

Configuration Port 1

PS power

Cycle Time

| 🌋 Device F                                                                                            | Repository                                                                                                    | ×                               |
|----------------------------------------------------------------------------------------------------|----------------------------------------------------------------------------------------------------|---------------------------------|
| Location:                                                                                             | System Repository v<br>(C:\ProgramData\CODESYS\Devices)                                                                                                    | Edit Locations                  |
| Installed dd<br>String for a<br>Name<br>⊕- ∰ M<br>⊕- ∞ Cl<br>⊕- ∰ Fi<br>⊕- ∰ Fi<br>⊕- ∰ Pi<br>⊕- ∰ Sc | evice descriptions:<br>a fultext search Vendor: Vendor: All vendors><br>Vendor Version Description<br>scelaneous<br>XM doulds<br>sto HML<br>eldbusses<br>MI devices<br>LCS<br>oftMotion drives<br>0 105-AMI/IEX<br>0 106-产品相关<br>0 107-其他<br>0 108-CPX-PROFINETT批量回件升级<br>0 109-CTEU-PROFINETT批量回件升级<br>0 109-CTEU-PROFINETT批量回件升级<br>0 20-DEMO CASE管理<br>文件名(N): Festo-SPAU-P10_MPa-20150122-IODD1.1.xml<br>0 20-DEMO CASE管理<br>文件名(N): Festo-SPAU-P10_MPa-20150122-IODD1.1.xml<br>0 20-DEMO CASE管理<br>文件名(N): Festo-SPAU-P10_MPa-20150122 · IODD1.1.xml<br>0 20-DEMO CASE管理<br>文件名(N): Festo-SPAU-P10_MPa-20150122 · IODD1.1.xml<br>) TJTT(O) 取消<br>) : | Install<br>Uninstall<br>Export. |
|                                                                                                    |                                                                                                    | Close .:                        |
| 🌋 Device F                                                                                            | Repository                                                                                                    | ×                               |
| Location:                                                                                             | System Repository  (C:\ProgramData\CODESYS\Devices)                                                                                                    | Edit Locations                  |

| ring for a | a fulltext search                                         | Vendor: <all< th=""><th>vendors&gt;</th><th></th><th></th><th>~</th><th>Install</th></all<> | vendors>                  |            |                                      | ~                   | Install   |
|------------|-----------------------------------------------------------|---------------------------------------------------------------------------------------------|---------------------------|------------|--------------------------------------|---------------------|-----------|
| Name       |                                                           |                                                                                             | Vendor                    | Version    | Description                          | ^                   | Uninstall |
| ■          | IO-Link Devices                                           |                                                                                             |                           |            |                                      |                     | Export    |
| Œ          | 10DD 1.0.1                                                |                                                                                             |                           |            |                                      |                     |           |
| 8          | 0 🔞 IODD 1.1                                              |                                                                                             |                           |            |                                      |                     |           |
|            | CMMO-ST-C5-1-LKP                                          | (FHPP Standard + FPC                                                                        | .) Festo AG & Co. KG      | V1.11.0    | IO-Link device based on an IODD file |                     |           |
|            | CMMO-ST-C5-1-LKP                                          | (FHPP Standard only)                                                                        | Festo AG & Co. KG         | V1.11.0    | IO-Link device based on an IODD file |                     |           |
|            | EHPS-16-A-LK                                              |                                                                                             | Festo AG & Co. KG         | V1.1.2     | IO-Link device based on an IODD file |                     |           |
|            | 💮 🔟 Generic device                                        |                                                                                             | -                         | V1.0       | IO-Link device based on an IODD file |                     |           |
|            | SDAT-MHS-M100                                             |                                                                                             | Festo AG & Co. KG         | V3.00.00   | IO-Link device based on an IODD file |                     |           |
|            | SDAT-MHS-M125                                             |                                                                                             | Festo AG & Co. KG         | V3.00.00   | IO-Link device based on an IODD file |                     |           |
|            | SDAT-MHS-M160                                             |                                                                                             | Festo AG & Co. KG         | V3.00.00   | IO-Link device based on an IODD file |                     | Details   |
|            | SDAT-MHS-M50                                              |                                                                                             | Festo AG & Co. KG         | V3.00.00   | IO-Link device based on an IODD file |                     |           |
|            | SUAT-MHS-M80                                              |                                                                                             | Festo AG & Co. KG         | V3.00.00   | IO-Link device based on an IODD file |                     |           |
|            | SPAN-P10R                                                 |                                                                                             | Festo AG & Co. KG         | V1.8       | IO-Link device based on an IODD file |                     |           |
|            | SPAU-B2_MPa                                               |                                                                                             | Festo AG & Co. KG         | V1.07      | IO-Link device based on an IODD file |                     |           |
|            | CDALLD10J har                                             |                                                                                             | Feeto AG & Co. KG         | V1.07      | TOJ ink device based on an TODD file | ¥                   |           |
| - 1 C:'    | \Users\cn0chxch\Desktop\TSD<br>Device "SPAU-B2_MPa" insta | B模板\01-2020-文档剂<br>Illed to device repositor                                                | 观频\TIA环境下Profinet通询<br>y. | ң控制CPX-E-∢ | EC智能从站\SPAU-MPa-IODD 1. 1\Festo-S    | SPAU-B2_MPa-2015012 |           |
|            |                                                           |                                                                                             |                           | 3          |                                      |                     |           |

#### 3.1.4 CPX 阀岛 XML 文件安装

由于本测试中使用了 CPX-E-CEC 的 ETHERCAT 主站来控制 CPX-FB38 从站,为此需要在 CODESYS 中安装 FB38 的 XML 描述文件。

#### 从 FESTO 官网下载相应的 XML 文件,链接如下:

https://www.festo.com.cn/cn/zh/search/?text=cpx-fb38&tab=DOWNLOADS

| + The https://www.festo.com.cn/cn | /zh/search/?text=cp:                                                                                                    | x-fb38&tab=DOV                                                                                                    | /NLOADS                                                                                                    | S                                   |                                           |                         |              |                  |           |    |
|-----------------------------------|----------------------------------------------------------------------------------------------------|----------------------------------------------------------------------------------------------------|----------------------------------------------------------------------------------------------------|-------------------------------------|-------------------------------------------|-------------------------|--------------|------------------|-----------|----|
| 〒捜索 cpx-fb38   Festo CN × □       |                                                                                                    |                                                                                                    |                                                                                                    |                                     |                                           |                         |              |                  |           |    |
|                                   | 主页 自动化                                                                                                    | 教学与培训                                                                                                    | 案例                                                                                                    | 关于费斯托                               | 职业发展                                      |                         |              |                  | 📜 购物车     | C  |
|                                   |                                                                                                    |                                                                                                    |                                                                                                    |                                     |                                           |                         |              |                  |           |    |
|                                   |                                                                                                    | 0.00                                                                                                    | v fb 20                                                                                                    |                                     |                                           |                         |              |                  |           |    |
|                                   |                                                                                                    | <b>μ</b> ο τμ.                                                                                                    | X-ID30                                                                                                    |                                     |                                           |                         |              |                  |           |    |
|                                   |                                                                                                    | 产品1                                                                                                    | 支                                                                                                    | 持/下载 23                             | 主题 46                                     |                         |              |                  |           |    |
|                                   |                                                                                                    |                                                                                                    | _                                                                                                    |                                     |                                           |                         |              |                  |           |    |
|                                   |                                                                                                    |                                                                                                    |                                                                                                    |                                     |                                           |                         |              |                  |           |    |
| Online Debu <mark>g To</mark> o   | EtherCAT XML<br>(PX-FB38 Rev 11<br>Device Descripti<br>Device descripti<br>Supported systs<br>CP-electricc<br>Terminal CF<br>Valve termi<br>Valve termi<br>Valve termi<br>Valve termi<br>Valve termi<br>Valve termi<br>Valve termi<br>Valve termi<br>Valve termi<br>Valve termi<br>Valve termi<br>Valve termi<br>Valve termi<br>Valve termi<br>Valve termi<br>Valve termi<br>Valve termi | I (Datatype USINT<br>on Files<br>ans:<br>PX-FB38 (552046<br>i) part CTEC (5396<br>X' (197330)<br>nal MPA-FB-VI (52<br>nal MPA-FB-VI (52<br>nal MPA-FB-VI (56)<br>nal VTSA-FB (539<br>nal VTSA-FB (539<br>nal VTSA-FB (54)<br>nal VTSA-FB (54)<br>nal VTSA-FFB (54)<br>nal VTSA-FFB<br>(54)<br>nal VTSA-FFB<br>(54)<br>nal VTSA-FFB<br>(54)<br>nal VTSA-FFB<br>(54)<br>nal VTSA-FFBB (54)<br>nal VTSA-FFBB<br>(54)<br>nal VTSA-FFBB<br>(54)<br>nal VTSA-FFBB<br>(54)<br>nal VTSA-FFBB<br>(54)<br>nal VTSA-FFBB<br>(54)<br>nal VTSA-FFBB<br>(54)<br>nal VTSA-FFBB<br>(54)<br>nal VTSA-FFBB<br>(54)<br>nal VTSA-FFBB<br>(54)<br>nal VTSA-FFBB<br>(54)<br>nal VTSA-FFBB<br>(54)<br>nal VTSA-FFBB<br>(54)<br>nal VTSA-FFBB | )<br>T Slave Ir<br>(44397)<br>(217)<br>(217)<br>(239218)<br>(239218)<br>(23921 | nformation - ESI) f<br>in 11<br>(6) | or Festo valve terminal families MPA an   | nd VTSA and for the CPX | Terminal     |                  |           |    |
| M 😘 M 🖓 🖬 🗗                       | Package N                                                                                                    | /anager                                                                                                    |                                                                                                    |                                     | _≡ ⁴≡ ⅔   ¢                               | 📰   🖓                   | $\mathbf{P}$ |                  |           |    |
|                                   | Library Ro                                                                                                    | pocitory                                                                                                    |                                                                                                    |                                     |                                           |                         |              |                  |           |    |
| 🗕 🗕 🛨 🗸                           | Device Re                                                                                                    | pository                                                                                                    |                                                                                                    |                                     | E_4IOL 🗙 🗛                                | SPAU_P10_L_b            | oar 👔        | Device           | e 🚺       | Ρ  |
| - 3                               | Visualizati                                                                                                    | on Style R                                                                                                    | eposi                                                                                                    | itory                               |                                           |                         |              |                  |           | _  |
|                                   | License Ke                                                                                                    | pository                                                                                                    |                                                                                                    |                                     | - IO-Link Mast                            | ter                     |              |                  |           |    |
|                                   | License M                                                                                                    | anager                                                                                                    |                                                                                                    |                                     | view                                      | <                       | Param        | eters            |           |    |
|                                   | Scripting                                                                                                    |                                                                                                    |                                                                                                    | I                                   |                                           |                         | 4 Modu       | lo               |           |    |
|                                   | Customize                                                                                                    |                                                                                                    |                                                                                                    |                                     | 5 004<br>8 88                             |                         | Monito       | nic<br>or Vout/V | zal       |    |
|                                   | Options                                                                                                    |                                                                                                    |                                                                                                    |                                     |                                           |                         | Behavi       | ourafter         | SCS       |    |
|                                   | Import an                                                                                                    | d Export (                                                                                                    | Optio                                                                                                    | ns                                  |                                           |                         | Behavi       | our after        | SCO (Outn | +  |
|                                   |                                                                                                    |                                                                                                    |                                                                                                    |                                     | 1000000<br>000000000000000000000000000000 |                         | PS nov       | ver              | oco (outp | aų |
|                                   |                                                                                                    |                                                                                                    |                                                                                                    |                                     |                                           |                         | A Cor        | nfiguratio       | n Port 1  |    |
|                                   |                                                                                                    |                                                                                                    |                                                                                                    |                                     |                                           |                         | Cycle        | Time             |           |    |
|                                   |                                                                                                    |                                                                                                    |                                                                                                    |                                     |                                           |                         | - cyclic     |                  |           |    |

|                                      | Repository                                                                                                    |                                                                                                    |                                                                                                    | ×                                                                                      |
|--------------------------------------|----------------------------------------------------------------------------------------------------|----------------------------------------------------------------------------------------------------|----------------------------------------------------------------------------------------------------|----------------------------------------------------------------------------------------|
| Locations                            | Sustan Dapasitary                                                                                                    |                                                                                                    |                                                                                                    | Edit Locations                                                                         |
| Location:                            | (C:\ProgramData\CODESYS\                                                                                                    | Devices)                                                                                                    |                                                                                                    |                                                                                        |
|                                      |                                                                                                    |                                                                                                    |                                                                                                    |                                                                                        |
| Installed d                          | evice descriptions:                                                                                                    |                                                                                                    |                                                                                                    |                                                                                        |
| String for a                         | a fulltext search                                                                                                    | Vendor:                                                                                                    | <all vendors=""></all>                                                                                                    | ✓ Install                                                                              |
| Name                                 |                                                                                                    |                                                                                                    | Vendor                                                                                                    | ▲ Uninstall                                                                            |
| 😑 - Be                               | a EtherCAT                                                                                                    | 🖤 Install De                                                                                                    | vice Description X                                                                                                    | Export                                                                                 |
|                                      | Bed Master                                                                                                    | $\leftarrow \rightarrow \cdot$                                                                                                    | ↑ _ < 01 > TIA环境下Pro > < ひ 捜索"TIA环境下Profinet通讯 ♪                                                                                                    |                                                                                        |
|                                      | Bud Module                                                                                                    | 组织 ▼                                                                                                    |                                                                                                    |                                                                                        |
|                                      | Delta Electronics, Ind                                                                                                    |                                                                                                    |                                                                                                    |                                                                                        |
|                                      | 🗄 🚞 Festo AG <u>.</u> Co. KG - C                                                                                                    |                                                                                                    |                                                                                                    |                                                                                        |
|                                      | 🖹 📴 Festo AG _Co. KG - C                                                                                                    |                                                                                                    | SPAU-MPa-IODD1.1 2015/3/2                                                                                                    |                                                                                        |
|                                      | CPX-FB38 Ether                                                                                                    | □ 此电服                                                                                                    |                                                                                                    |                                                                                        |
|                                      | CPX-FB38 Ether                                                                                                    | 库                                                                                                    | GSDML-V2.32-Festo-CPX-E-CEC-2018 2018/3/2                                                                                                    | Details                                                                                |
|                                      | CPX-FB38 Ether                                                                                                    | 🥑 网络                                                                                                    | v < >                                                                                                    | Detallow                                                                               |
|                                      | CPX-FB38 Ether                                                                                                    |                                                                                                    | 文件名(N): Festo CPX-FB38-USINT-20141; > All supported description file >                                                                                                    |                                                                                        |
|                                      | 🗈 🚞 Festo AG _Co. KG - E                                                                                                    |                                                                                                    |                                                                                                    | ~                                                                                      |
| <                                    |                                                                                                    |                                                                                                    | 11升(O) 取消                                                                                                    |                                                                                        |
| 🖃 🚯 C                                | : \Users \cn0chxch \Desktop \TSD                                                                                                    | B模板\01-2020-∑                                                                                                    | Z档视频\TTA环境下Profinet通讯控制CPX-E-CEC智能从站\Festo CPX-FB38-USINT-20141216.xml                                                                                                    | ^                                                                                      |
|                                      | Device "CPX-FB38 EtherCAT                                                                                                    | Fieldbus module"                                                                                                    | installed to device repository.                                                                                                    |                                                                                        |
|                                      | Device "CPX-FB38 EtherCAT                                                                                                    | Fieldbus module"                                                                                                    | installed to device repository.                                                                                                    | ~                                                                                      |
| <                                    |                                                                                                    |                                                                                                    | >                                                                                                    |                                                                                        |
|                                      |                                                                                                    |                                                                                                    |                                                                                                    |                                                                                        |
|                                      |                                                                                                    |                                                                                                    |                                                                                                    | Close                                                                                  |
|                                      |                                                                                                    |                                                                                                    |                                                                                                    |                                                                                        |
| Pevice I                             | Repository                                                                                                    |                                                                                                    |                                                                                                    |                                                                                        |
| a benee                              | (cpositor)                                                                                                    |                                                                                                    |                                                                                                    | X                                                                                      |
| Location:                            |                                                                                                    |                                                                                                    |                                                                                                    | ×                                                                                      |
|                                      | System Repository                                                                                                    |                                                                                                    |                                                                                                    | <ul> <li>Edit Locations</li> </ul>                                                     |
|                                      | System Repository<br>(C:\ProgramData\CODESYS                                                                                                    | (Devices)                                                                                                    |                                                                                                    | <ul> <li>Edit Locations</li> </ul>                                                     |
|                                      | System Repository<br>(C:\ProgramData\CODESYS)                                                                                                    | \Devices)                                                                                                    |                                                                                                    | <ul> <li>Edit Locations</li> </ul>                                                     |
| Installed d                          | System Repository<br>(C:\ProgramData\CODESYS)<br>evice descriptions:                                                                                                    | (Devices)                                                                                                    |                                                                                                    | Edit Locations                                                                         |
| Installed d                          | System Repository<br>(C:\ProgramData\CODESYS)<br>evice descriptions:<br>a fulltext search                                                                                                    | \Devices)                                                                                                    | <all vendors=""></all>                                                                                                    | Edit Locations      Install                                                            |
| Installed d                          | System Repository<br>(C:\ProgramData\CODESYS)<br>evice descriptions:<br>a fulltext search                                                                                                    | \Devices)                                                                                                    | <all vendors=""></all>                                                                                                    |                                                                                        |
| Installed do                         | System Repository<br>(C:\ProgramData\CODESYS)<br>evice descriptions:<br>a fulltext search                                                                                                    | (Devices)                                                                                                    | <ali vendors=""></ali>                                                                                                    | Edit Locations  Install  Uninstall  Export                                             |
| Installed do<br>String for           | System Repository<br>(C:\ProgramData\CODESYS)<br>evice descriptions:<br>a fulltext search                                                                                                    | (Devices)                                                                                                    | <all vendors=""></all>                                                                                                    | <ul> <li>Edit Locations</li> <li>Install</li> <li>Uninstall</li> <li>Export</li> </ul> |
| Installed d                          | System Repository<br>(C:\ProgramData\CODESYS)<br>evice descriptions:<br>a fulltext search<br>de EtherCAT<br>burg Master<br>burg Module<br>= nut Slave                                                                                                    | (Devices)                                                                                                    | <all vendors=""></all>                                                                                                    | <ul> <li>Edit Locations</li> <li>Install</li> <li>Uninstall</li> <li>Export</li> </ul> |
| Installed do                         | System Repository<br>(C:\ProgramData\CODESYS)<br>evice descriptions:<br>a fulltext search<br>EtherCAT<br>Budd Master<br>Budd Module<br>Budd Slave<br>Compared Slave                                                                                                    | (Devices)<br>Vendor:                                                                                                    | <all vendors=""><br/>Vendor</all>                                                                                                    | <ul> <li>Edit Locations</li> <li>Install</li> <li>Uninstall</li> <li>Export</li> </ul> |
| Installed d                          | System Repository<br>(C:\ProgramData\CODESYS)<br>evice descriptions:<br>a fulltext search<br>EtherCAT<br>Budy Master<br>Budy Master<br>Budy Slave<br>Delta Electronics, In<br>EtherCAT Co. KG - 0                                                                                                    | (Devices)<br>Vendor:<br>c Servo Drives                                                                                                    | <all vendors=""></all>                                                                                                    | Edit Locations  Install  Uninstall  Export                                             |
| Installed d                          | System Repository<br>(C:\ProgramData\CODESYSI<br>evice descriptions:<br>a fulltext search<br>EtherCAT<br>Back Master<br>Back Module<br>Back Slave<br>Called Electronics, In<br>Called Electronics, In                                                                                                    | (Devices)<br>Vendor:<br>ic Servo Drives                                                                                                    | <all vendors=""></all>                                                                                                    | <ul> <li>Edit Locations</li> <li>Install</li> <li>Uninstall</li> <li>Export</li> </ul> |
| Installed di<br>String for a<br>Name | System Repository<br>(C:\ProgramData\CODESYSI<br>evice descriptions:<br>a fulltext search<br>EtherCAT<br>Back Master<br>Back Module<br>Back Slave<br>Besto AG Co. KG - (<br>Back Con KG - (<br>Back Con KG - (<br>Con KG - C)<br>Besto AG Co. KG - (<br>Con KG - C)<br>Besto AG Co. KG - (<br>Con KG - C)<br>Besto AG Co. KG - (<br>Con KG - C)<br>Besto AG Co. KG - (<br>Con KG - C)<br>Con KG - C)                                                                                                    | (Devices)<br>Vendor:<br>ic Servo Drives<br>CMMT<br>CPX Modules<br>CAT Fieldbus mod                                                                                                    | <all vendors=""> Vendor Vendor</all>                                                                                                    | <ul> <li>Edit Locations</li> <li>Install</li> <li>Uninstall</li> <li>Export</li> </ul> |
| Installed do                         | System Repository<br>(C:\ProgramData\CODESYS)<br>evice descriptions:<br>a fulltext search<br>EtherCAT<br>Bud Master<br>Bud Master<br>Bud Slave<br>Delta Electronics, In<br>Eresto AG Co. KG - C<br>Eresto AG Co. KG - C<br>CPX-FB38 Ether<br>CPX-FB38 Ether                                                                                                    | (Devices)<br>Vendor:<br>Servo Drives<br>CMMT<br>CPX Modules<br>CAT Fieldbus moc<br>CAT Fieldbus moc                                                                                                    | <all vendors="">         Vendor         Iule         Festo AG &amp; Co. KG         Iule       Festo AG &amp; Co. KG         Iule       Festo AG &amp; Co. KG         Iule       Festo AG &amp; Co. KG         Iule       Festo AG &amp; Co. KG</all>                                                                                                    | <ul> <li>Edit Locations</li> <li>Install</li> <li>Uninstall</li> <li>Export</li> </ul> |
| Installed do                         | System Repository<br>(C:\ProgramData\CODESYS)<br>evice descriptions:<br>a fulltext search<br>de EtherCAT<br>budd Master<br>budd Slave<br>i Delta Electronics, In<br>i Eesto AG Co. KG - (<br>i Festo AG Co. KG - (<br>i CPX-FB38 Ether<br>i CPX-FB38 Ether<br>i CPX-FB38 Ether                                                                                                    | (Devices)<br>Vendor:<br>CAT Fieldbus mor<br>CAT Fieldbus mor<br>CAT Fieldbus mor<br>CAT Fieldbus mor                                                                                                    | <all vendors="">         Vendor         Iule         Festo AG &amp; Co. KG         Iule         Festo AG &amp; Co. KG         Iule         Festo AG &amp; Co. KG         Iule         Festo AG &amp; Co. KG         Iule         Festo AG &amp; Co. KG         Festo AG &amp; Co. KG</all>                                                                                                    | <ul> <li>Edit Locations</li> <li>Install</li> <li>Uninstall</li> <li>Export</li> </ul> |
| Installed d<br>String for J          | System Repository<br>(C:\ProgramData\CODESYSI<br>evice descriptions:<br>a fulltext search<br>EtherCAT<br>Bud Master<br>Delta Electronics, In<br>Electronics, In<br>El                                                                                                    | (Devices)<br>Vendor:<br>Vendor:<br>CAT Fieldbus moc<br>CAT Fieldbus moc<br>CAT Fieldbus moc<br>CAT Fieldbus moc<br>CAT Fieldbus moc                                                                                                    | <all vendors="">         Vendor         Jule       Festo AG &amp; Co. KG         Jule       Festo AG &amp; Co. KG         Jule       Festo AG &amp; Co. KG         Jule       Festo AG &amp; Co. KG         Jule       Festo AG &amp; Co. KG         Jule       Festo AG &amp; Co. KG         Jule       Festo AG &amp; Co. KG         Jule       Festo AG &amp; Co. KG         Jule       Festo AG &amp; Co. KG         Jule       Festo AG &amp; Co. KG</all>                                                                                                    | <ul> <li>Edit Locations</li> <li>Install</li> <li>Uninstall</li> <li>Export</li> </ul> |
| Installed d                          | System Repository<br>(C:\ProgramData\CODESYSI<br>evice descriptions:<br>a fulltext search<br>EtherCAT<br>Master<br>Module<br>EtherCAT<br>EtherCAT<br>Eth | (Devices)<br>Vendor:<br>Vendor:<br>CAT Fieldbus moc<br>CAT Fieldbus moc<br>CAT Fieldbus moc<br>CAT Fieldbus moc<br>CAT Fieldbus moc<br>CAT Fieldbus moc<br>CAT Fieldbus moc                                                                                                    | <all vendors="">         Vendor         lule         Festo AG &amp; Co. KG         lule         Festo AG &amp; Co. KG         lule         Festo AG &amp; Co. KG         lule         Festo AG &amp; Co. KG         lule         Festo AG &amp; Co. KG         lule         Festo AG &amp; Co. KG         lule         Festo AG &amp; Co. KG         lule         Festo AG &amp; Co. KG</all>                                                                                                    | <ul> <li>Edit Locations</li> <li>Install</li> <li>Uninstall</li> <li>Export</li> </ul> |
| Installed du<br>String for .<br>Name | System Repository<br>(C:\ProgramData\CODESYSI<br>evice descriptions:<br>a fulltext search<br>EtherCAT<br>Built Master<br>Built Master<br>Built Module<br>Built Slave<br>Besto AG Co. KG - C<br>Festo AG Co. KG - C<br>CPX-FB38 Ether<br>CPX-FB38 Ether<br>CPX-FB38 Ether<br>CPX-FB38 Ether<br>CPX-FB38 Ether<br>CPX-FB38 Ether<br>CPX-FB38 Ether<br>CPX-FB38 Ether<br>CPX-FB38 Ether<br>CPX-FB38 Ether<br>CPX-FB38 Ether<br>CPX-FB38 Ether<br>CPX-FB38 Ether                                                                                                    | (Devices)<br>Vendor:<br>Vendor:<br>CMMT<br>CPX Modules<br>CAT Fieldbus mot<br>CAT Fieldbus mot<br>CAT Fieldbus mot<br>CAT Fieldbus mot<br>CAT Fieldbus mot<br>CAT Fieldbus mot                                                                                                  | <all vendors="">       Vendor       lule       Festo AG &amp; Co. KG       lule       Festo AG &amp; Co. KG       lule       Festo AG &amp; Co. KG       lule       Festo AG &amp; Co. KG       lule       Festo AG &amp; Co. KG       lule       Festo AG &amp; Co. KG       lule       Festo AG &amp; Co. KG</all>                                                                                                    | <ul> <li>Edit Locations</li> <li>Install</li> <li>Uninstall</li> <li>Export</li> </ul> |
| Installed du<br>String for .<br>Name | System Repository<br>(C:\ProgramData\CODESYSI<br>evice descriptions:<br>a fulltext search<br>EtherCAT<br>Bud Master<br>Bud Master<br>Bud Slave<br>Delta Electronics, In<br>Electronics, In<br>Electronics, I                                                                                                    | \Devices)<br>Vendor:<br>Vendor:<br>CAT Fieldbus moo<br>CAT Fieldbus moo<br>CAT Fieldbus moo<br>CAT Fieldbus moo<br>CAT Fieldbus moo<br>CAT Fieldbus moo<br>CAT Fieldbus moo<br>CAT Fieldbus moo<br>CAT Fieldbus moo<br>CAT Fieldbus moo<br>CAT Fieldbus moo<br>CAT Fieldbus moo | <all vendors="">         Vendor         bule       Festo AG &amp; Co. KG         bule       Festo AG &amp; Co. KG         bule       Festo AG &amp; Co. KG         bule       Festo AG &amp; Co. KG         bule       Festo AG &amp; Co. KG         bule       Festo AG &amp; Co. KG         bule       Festo AG &amp; Co. KG         bule       Festo AG &amp; Co. KG         bule       Festo AG &amp; Co. KG         bule       Festo AG &amp; Co. KG         bule       Festo AG &amp; Co. KG         bule       Festo AG &amp; Co. KG         bule       Festo AG &amp; Co. KG         bule       Festo AG &amp; Co. KG</all>                                                                                                    | <ul> <li>Edit Locations</li> <li>Install</li> <li>Uninstall</li> <li>Export</li> </ul> |
| Installed du<br>String for .         | System Repository<br>(C:\ProgramData\CODESYS)<br>evice descriptions:<br>a fulltext search<br>de EtherCAT<br>burd Master<br>burd Master<br>burd Slave<br>Delta Electronics, In<br>Eresto AG Co. KG - 0<br>Festo AG Co. KG - 0<br>CPX-FB38 Ether<br>CPX-FB38 EtherCAT                                                                                                    | \Devices)<br>Vendor:<br>Vendor:<br>CMMT<br>CPX Modules<br>CAT Fieldbus mor<br>CAT Fieldbus mor<br>CAT Fieldbus mor<br>CAT Fieldbus more<br>EMCA<br>····································                                                                                         | <all vendors="">         Vendor         Iule       Festo AG &amp; Co. KG         Iule       Festo AG &amp; Co. KG         Iule       Festo AG &amp; Co. KG         Iule       Festo AG &amp; Co. KG         Iule       Festo AG &amp; Co. KG         Iule       Festo AG &amp; Co. KG         Iule       Festo AG &amp; Co. KG         Iule       Festo AG &amp; Co. KG         Iule       Festo AG &amp; Co. KG         Iule       Festo AG &amp; Co. KG         Iule       Festo AG &amp; Co. KG         Iule       Festo AG &amp; Co. KG         Iule       Festo AG &amp; Co. KG         Iule       Festo AG &amp; Co. KG</all>                                                                                                    | <ul> <li>Edit Locations</li> <li>Install</li> <li>Uninstall</li> <li>Export</li> </ul> |
| Installed do                         | System Repository<br>(C:\ProgramData\CODESYS)<br>evice descriptions:<br>a fulltext search<br>EtherCAT<br>Bud Master<br>Bud Module<br>Bud Slave<br>CPX-FB38 Ether<br>CPX-FB38 EtherCAT                                                                                                    | \Devices)<br>Vendor:<br>Vendor:<br>CAT Fieldbus mod<br>CAT Fieldbus mod<br>CAT Fieldbus mod<br>CAT Fieldbus mod<br>CAT Fieldbus mod<br>CAT Fieldbus mod<br>CAT Fieldbus mod<br>Fieldbus module<br>Fieldbus module                                                               | <all vendors="">         Vendor         Iule       Festo AG &amp; Co. KG         Iule       Festo AG &amp; Co. KG</all> | <ul> <li>Edit Locations</li> <li>Install</li> <li>Uninstall</li> <li>Export</li> </ul> |
| Installed di<br>String for           | System Repository<br>(C:\ProgramData\CODESYSI<br>evice descriptions:<br>a fulltext search<br>EtherCAT<br>Master<br>Module<br>EtherCAT<br>Festo AG Co. KG - C<br>Festo AG Co. KG - C<br>CPX-FB38 Ether<br>CPX-FB38 Ether<br>CPX-FB38 Eth                                                                                                    | \Devices)<br>Vendor:<br>Vendor:<br>CAT Fieldbus moc<br>CAT Fieldbus moc<br>CAT Fieldbus moc<br>CAT Fieldbus moc<br>CAT Fieldbus moc<br>CAT Fieldbus moc<br>EMCA<br>Fieldbus module <sup>®</sup><br>Fieldbus module <sup>®</sup>                                                 | <all vendors="">         Vendor         Jule       Festo AG &amp; Co. KG         Jule       Festo AG &amp; Co. KG</all> | <ul> <li>Edit Locations</li> <li>Install</li> <li>Uninstall</li> <li>Export</li> </ul> |
| Installed du<br>String for .<br>Name | System Repository<br>(C:\ProgramData\CODESYSI<br>evice descriptions:<br>a fulltext search<br>EtherCAT<br>Master<br>Module<br>EtherCAT<br>EtherCAT<br>EtherCA                                                                                             | \Devices)<br>Vendor:<br>Vendor:<br>CAT Fieldbus moc<br>CAT Fieldbus moc<br>CAT Fieldbus moc<br>CAT Fieldbus moc<br>CAT Fieldbus moc<br>CAT Fieldbus moc<br>EMCA<br>Fieldbus module <sup>®</sup><br>Fieldbus module <sup>®</sup>                                                 | <all vendors="">         Vendor         Jule       Festo AG &amp; Co. KG         Jule       Festo AG &amp; Co. KG</all> | <ul> <li>Edit Locations</li> <li>Install</li> <li>Uninstall</li> <li>Export</li> </ul> |
| Installed du<br>String for .<br>Name | System Repository<br>(C:\ProgramData\CODESYST<br>evice descriptions:<br>a fulltext search<br>EtherCAT<br>Bud Master<br>Bud Master<br>Delta Electronics, In<br>Esto AG Co. KG - C<br>Festo AG Co. KG - C<br>CPX-FB38 Ether<br>CPX-FB38 Ether<br>CPX-FB38 Ether<br>CPX-FB38 Ether<br>CPX-FB38 Ether<br>Festo AG Co. KG - E<br>CPX-FB38 Ether<br>CPX-FB38 Ether<br>CPX-FB38 Ether<br>CPX-FB38 Ether<br>CPX-FB38 Ether<br>CPX-FB38 Ether<br>CPX-FB38 Ether<br>CPX-FB38 Ether<br>CPX-FB38 Ether<br>CPX-FB38 Ether<br>CPX-FB38 Ether<br>CPX-FB38 Ether<br>CPX-FB38 Ether<br>CPX-FB38 EtherCAT                                                                                                    | \Devices)<br>Vendor:<br>Vendor:<br>CMMT<br>CPX Modules<br>CAT Fieldbus mot<br>CAT Fieldbus mot<br>CAT Fieldbus mot<br>CAT Fieldbus mot<br>EMCA<br>B樓板(\01-2020-)<br>Fieldbus module <sup>®</sup><br>Fieldbus module <sup>®</sup>                                                | <all vendors="">         Vendor         Iule       Festo AG &amp; Co. KG         Iule       Festo AG &amp; Co. KG         Iule       Festo AG &amp; Co. KG         Iule       Festo AG &amp; Co. KG         Iule       Festo AG &amp; Co. KG         Iule       Festo AG &amp; Co. KG         Iule       Festo AG &amp; Co. KG         Iule       Festo AG &amp; Co. KG         Iule       Festo AG &amp; Co. KG         Iule       Festo AG &amp; Co. KG         Iule       Festo AG &amp; Co. KG         Iule       Festo AG &amp; Co. KG         Iule       Festo AG &amp; Co. KG         Valiqu频(TIA环境下Profinet通讯控制/CPX E-CEC智能从站\Festo CPX-FB38-USINT-20141216.xml)         installed to device repository.         installed to device repository.</all>                                                                                                    | <ul> <li>Edit Locations</li> <li>Install</li> <li>Uninstall</li> <li>Export</li> </ul> |

#### 3.2 CPX-E 系统组态

#### 3.2.1 远程 IO 模块配置

CODESYS 中 CPX-E 远程 IO 模块可以通过扫描的方式自动上传,首先新建项目。

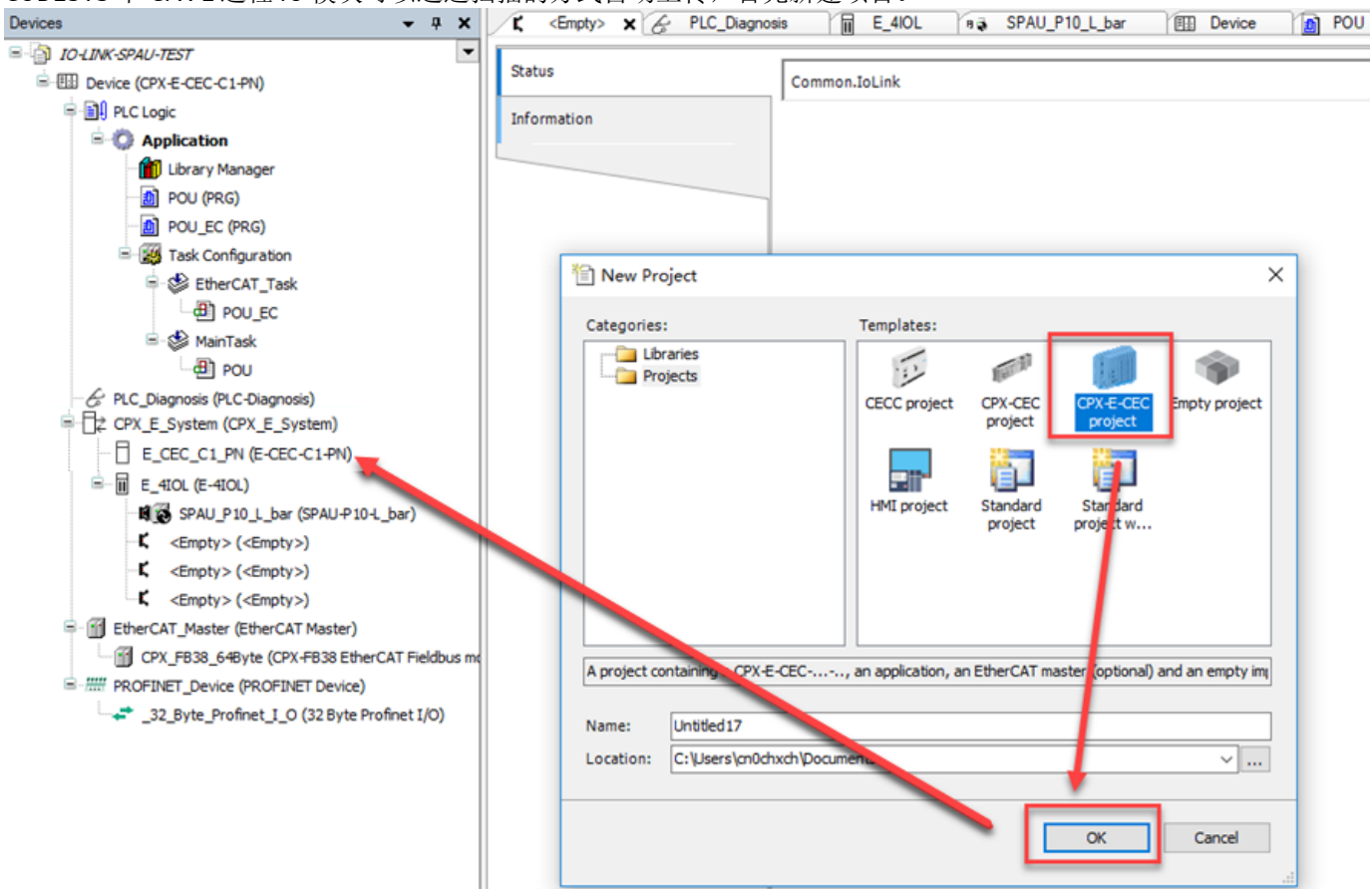

确保电脑 IP 与 CPX-E-CEC 的 IP 在同一个网段后,点击 Device 后双击 Gateway-1 扫描 CPX-E-CEC,扫描后双击激活[A3]。

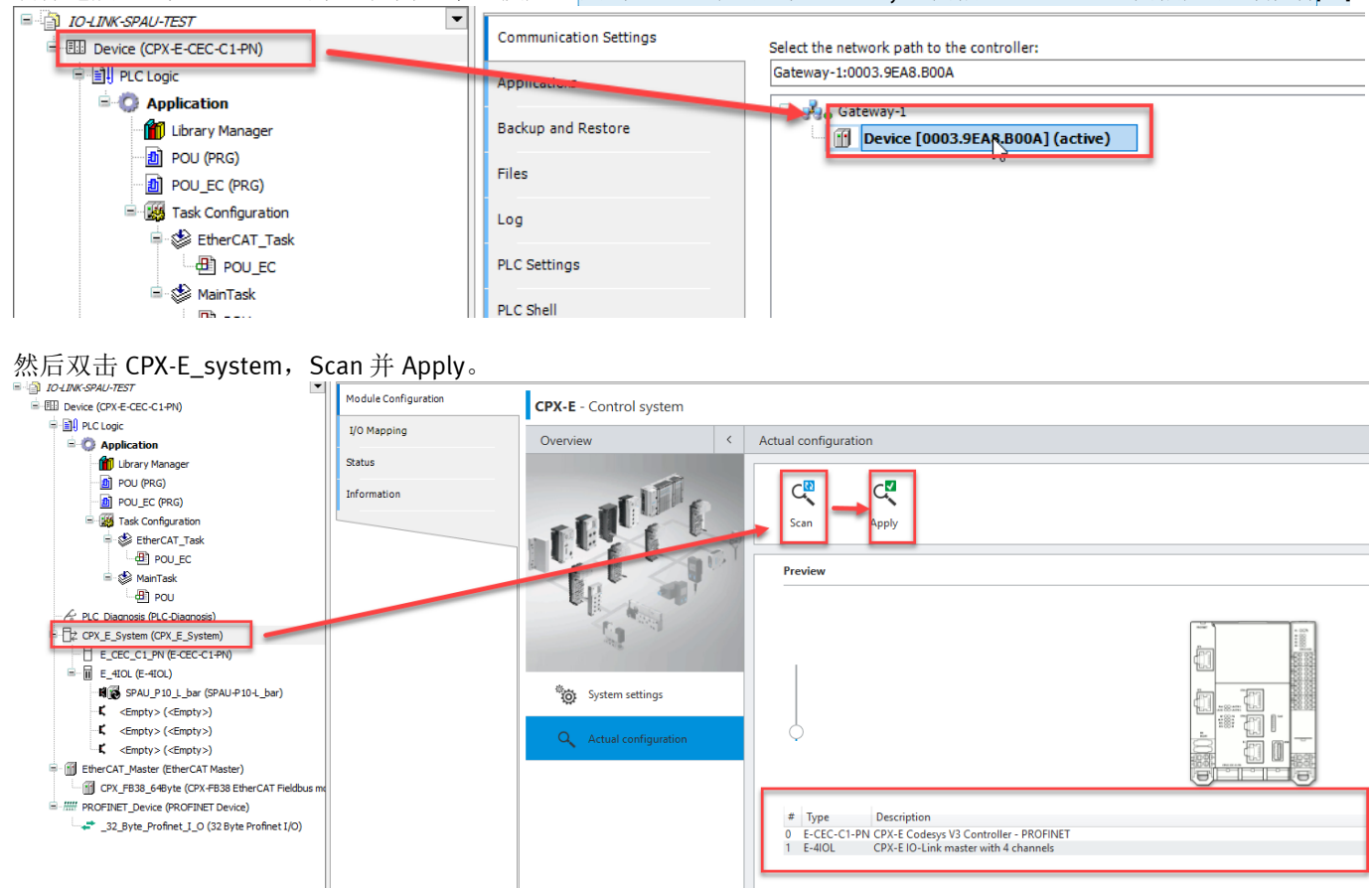

#### 3.2.2 IO-LINK 从站配置

右键点击 CPX-E-4IOL 模块第一个插槽, Plug Device, 插入 SPAU 传感器

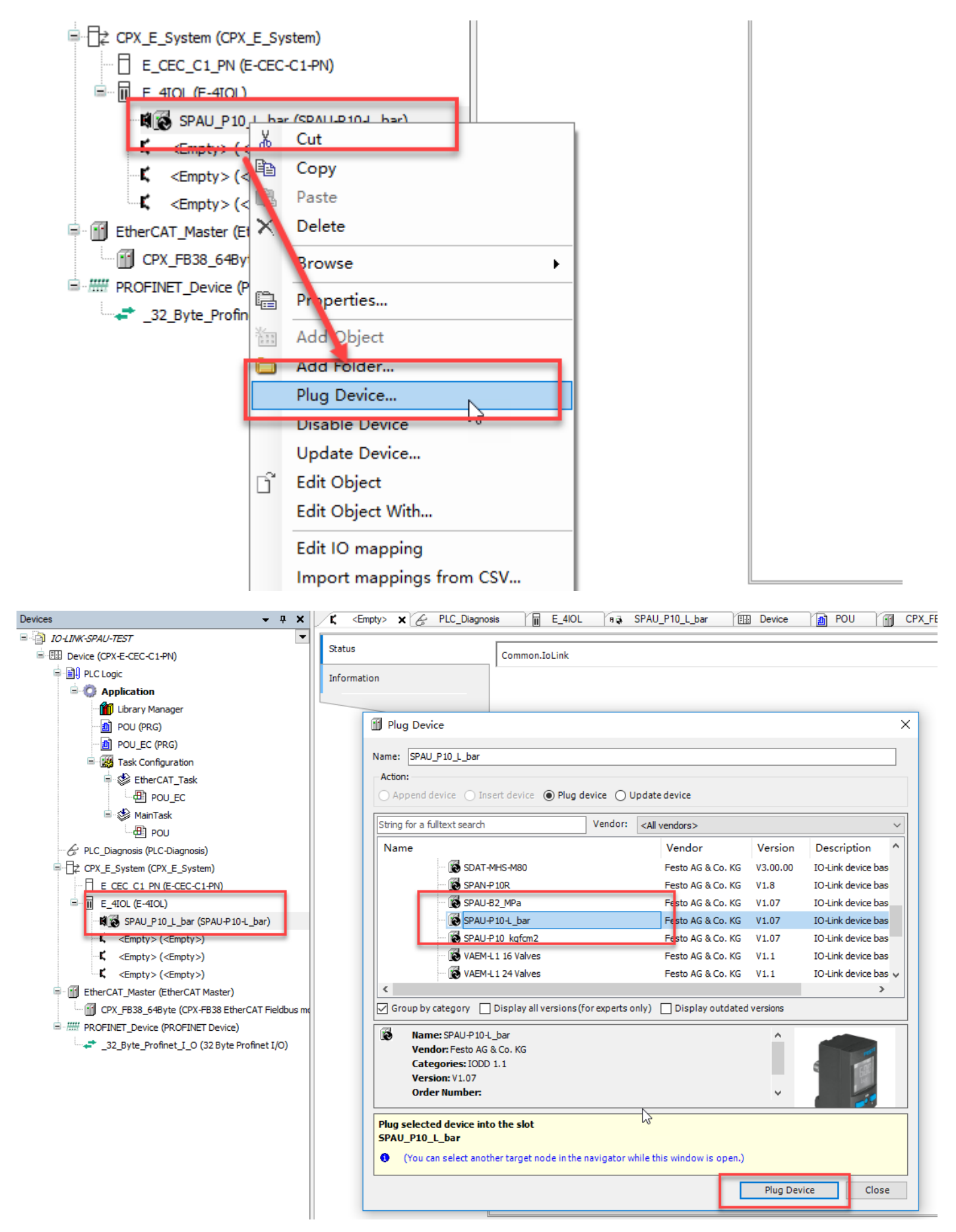

#### 3.2.3 EhterCAT 从站配置

| 右键点击 EhterCA<br>EtherCAT_Mast<br>■ ## PROFINET Dev<br>□32_Byt 1 | T主<br>y>(≪<br>™<br>¥<br>™<br>¥<br>™<br>¥<br>™<br>× | 文片, SCAN FOR DEVICE<br>Empty>)<br>Cut<br>Copy<br>Paste<br>Delete<br>Browse<br>Refactoring<br>Properties<br>idd Object<br>Avid Folder<br>Ad bevice         |                                                   |
|-----------------------------------------------------------------|----------------------------------------------------|----------------------------------------------------------------------------------------------------|---------------------------------------------------|
|                                                                 |                                                    | Scan For Devices                                                                                                    |                                                   |
| <                                                               | ß                                                  | Disable Device<br>Update Device<br>Edit Object<br>Edit Object With<br>Edit IO mapping<br>Import mappings from CSV<br>Export mappings to CSV<br>Simulation | s - Iotal U error(s), U warning(s), 52 message(s) |

# 复制到工程中

| IO-LINK-SPAU-TEST                                 |    |                       |                                            |
|---------------------------------------------------|----|-----------------------|--------------------------------------------|
| Device [connected] (CPX-E-CEC-C1-PN)              | St | atus                  | Common.IoLink                              |
| ■ III PLC Logic                                   | In | formation             | <b>x</b>                                   |
| 🖻 😳 Application                                   |    |                       |                                            |
| Library Manager                                   |    |                       |                                            |
| DOU (PRG)                                         |    |                       |                                            |
| POU_EC (PRG)                                      |    |                       |                                            |
| 🖃 🌃 Task Configuration                            |    |                       |                                            |
| 🖹 🍪 EtherCAT_Task                                 | Ιſ | Scan Devices          | — П X                                      |
| POU_EC                                            |    | Scan Devices          |                                            |
| 🖻 😻 MainTask                                      |    | Scanned Devices       |                                            |
| POU Commence and the second second                |    | Devicename D          | Devicetype Alias Address                   |
| PLC_Diagnosis (PLC-Diagnosis)                     |    | ····· CPX_EB38_64Byte | PX-FB38 Ether( AT Eieldhus module (3599) 0 |
| ☐ ☐ CPX_E_System (CPX_E_System)                   |    |                       |                                            |
| E_CEC_C1_PN (E-CEC-C1-PN)                         |    |                       |                                            |
|                                                   |    |                       |                                            |
| SPAU_P10_L_bar (SPAU-P10-L_bar)                   |    |                       |                                            |
| <pre>&lt; <empty> (<empty>)</empty></empty></pre> |    |                       |                                            |
| <pre><empty> (<empty>)</empty></empty></pre>      |    |                       |                                            |
| <pre>C C C C C C C C C C C C C C C C C C C</pre>  |    |                       |                                            |
| EtherCAT_Master (EtherCAT Master)                 |    |                       |                                            |
| CPX_FB38_64Byte (CPX-FB38 EtherCAT Fieldbus m     |    |                       |                                            |
| PROFINET_Device (PROFINET Device)                 |    |                       |                                            |
|                                                   |    |                       |                                            |
|                                                   |    |                       |                                            |
|                                                   |    |                       |                                            |
|                                                   |    |                       |                                            |
|                                                   |    |                       | Show Differences to Brainst                |
|                                                   |    | Assign Address        |                                            |
|                                                   |    | Scan Devices          | 夏制剤工程由                                     |
|                                                   |    |                       |                                            |

#### 3.2.4 Profinet 从站配置

Profinet 组态,右键点击 profinet\_device,选择 add device [A4]

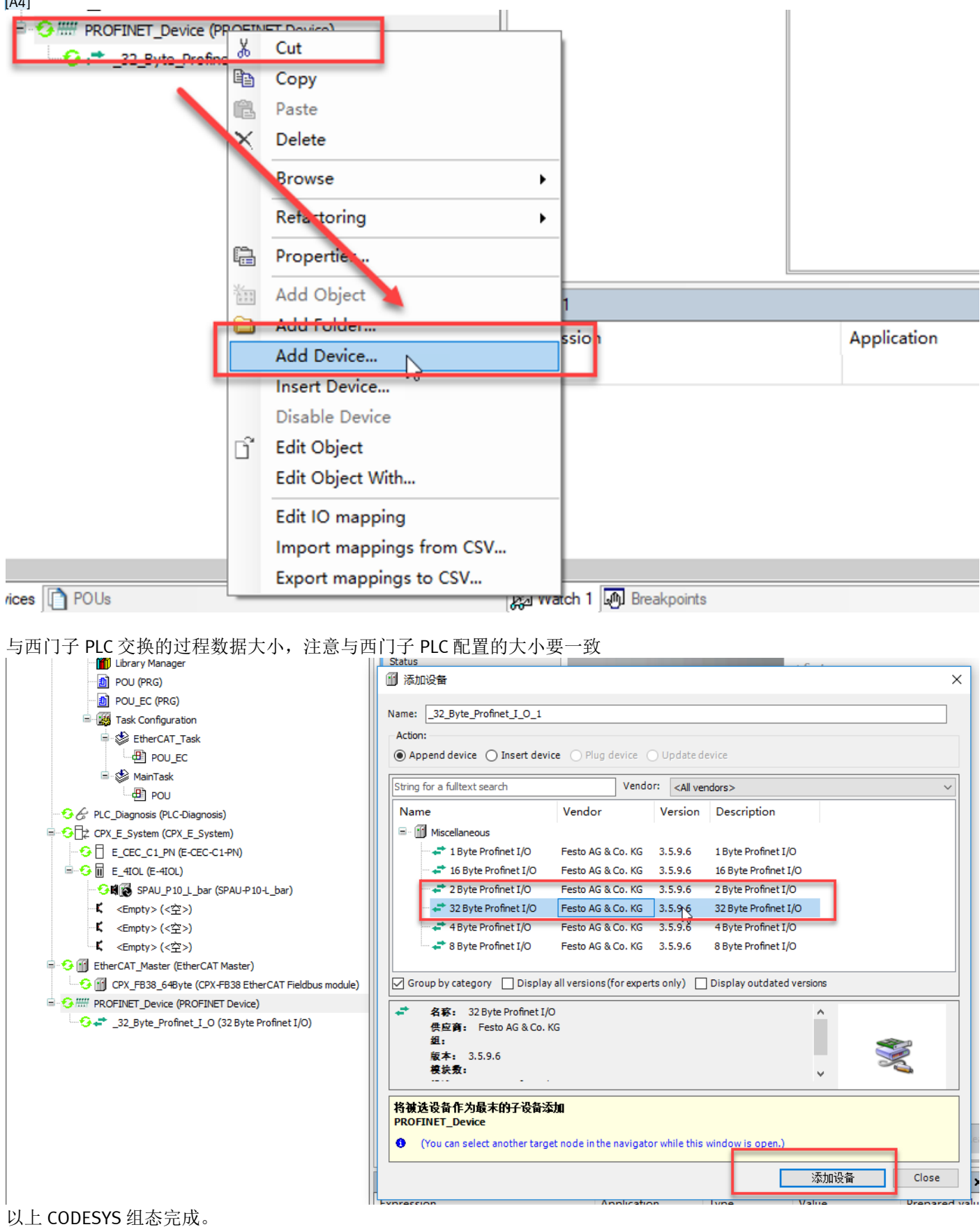

# 4 TIA Portal 下软件调试

#### 4.1 安装 GSDML 文件

从 FESTO 官网下载 CPX-E-CEC 的 GSDML 文件, 链接如下: https://www.festo.com.cn/cn/zh/search/?text=CPX-E-CEC&tab=DOWNLOADS

| ■ 搜索 CPX-E-CEC   Festo CN × [] |                                                                                                    | 200-001110000                                                 |                |
|--------------------------------|----------------------------------------------------------------------------------------------------|---------------------------------------------------------------|----------------|
|                                | 主页自动化教学                                                                                                    | 与培训 案例 关于费斯托 职业发展                                             | ▲ <u>登</u> 录 ~ |
|                                |                                                                                                    |                                                               |                |
|                                |                                                                                                    | CPX-E-CEC                                                     |                |
|                                | :                                                                                                    | 产品1 支持/下载70 主题59                                              |                |
|                                |                                                                                                    |                                                               |                |
|                                | PROFINET GSDML<br>CPX-E-CEC-C1/M1-PN Co<br>Device Description Files<br>PROFINET Device descrip<br>for Festo CPX-E-CEC-C1/I | ntroller<br>vtion file (GSDML-file)<br>M1-PN Controller V2.32 |                |
|                                | Supported systems:<br>• Automation system<br>• Controller CPX-E-CE<br>• Controller CPX-E-CE                                | CPX-E (5237644)<br>C-C1-PN (4252741)<br>C-M1-PN (4252743)     |                |
|                                | (valid since o4/03/2                                                                                                    | 018)                                                          |                |
|                                | →<br>GSDML-V2.32-Festo                                                                                                    | -CPX-E-CEC-20180304.zip                                       |                |

# 如下图所示,在 TIA Portal 中安装 GSDML 文件。

| K Siemens - C:\Users\Festo\Docum | ents\Automatisierung\CPX_AP_I_PN_TEST\CPX_AP_I_PN_TEST |
|----------------------------------|--------------------------------------------------------|
| Project Edit View Insert Online  | Options Tools Window Help                              |
| 📑 🎦 🔚 Save project ا 👗 🗓         | 🕆 Y Settings e 🖉 Go offline 🏭                          |
| Project tree                     | Support packages                                       |
| Devices                          | Manage general station description files (GSD)         |
|                                  | Start Automation License Manager                       |
|                                  | Show reference text                                    |
| TI CPX AP L PN TEST              | 🛄 Global libraries 🔸                                   |
| H Add new device                 |                                                        |
| ස් Devices & networks            |                                                        |
| ▼ 📺 PLC_1 [CPU 1516-3 PN/DP]     |                                                        |
| Device configuration             |                                                        |

| ٦ | danage general | station description   | ı files    |              |                   | ×          |
|---|----------------|-----------------------|------------|--------------|-------------------|------------|
|   | Installed GSD  | GSDs in the p         | project    |              |                   |            |
|   | Source path:   | C:\Users\Administrato | or\Desktop |              |                   |            |
|   | Content of imp | orted path            |            |              |                   |            |
|   | Fle            |                       | Version    | Language     | Status            | Info       |
|   | GSDML-V2.32    | -Festo-CPX-E-CEC-20   | V2.32      | English, Ger | Already installed | PROFINET I |
|   | -              |                       |            |              |                   |            |
|   |                |                       |            |              |                   |            |
|   | -              |                       |            |              |                   |            |
|   |                |                       |            |              |                   |            |
|   |                |                       |            |              |                   |            |
|   |                |                       |            |              |                   |            |
|   |                |                       |            |              |                   |            |
|   |                |                       |            |              |                   |            |
|   | <              |                       |            |              |                   | >          |
|   |                |                       |            |              | Delete            | Cancel     |

### 4.2 硬件组态

### 4.2.1 配置 PN 从站

当 CPX-E-CEC 作为智能从站时,选择 PLCs&CPs 文件夹下 CPX-E-CEC V1:

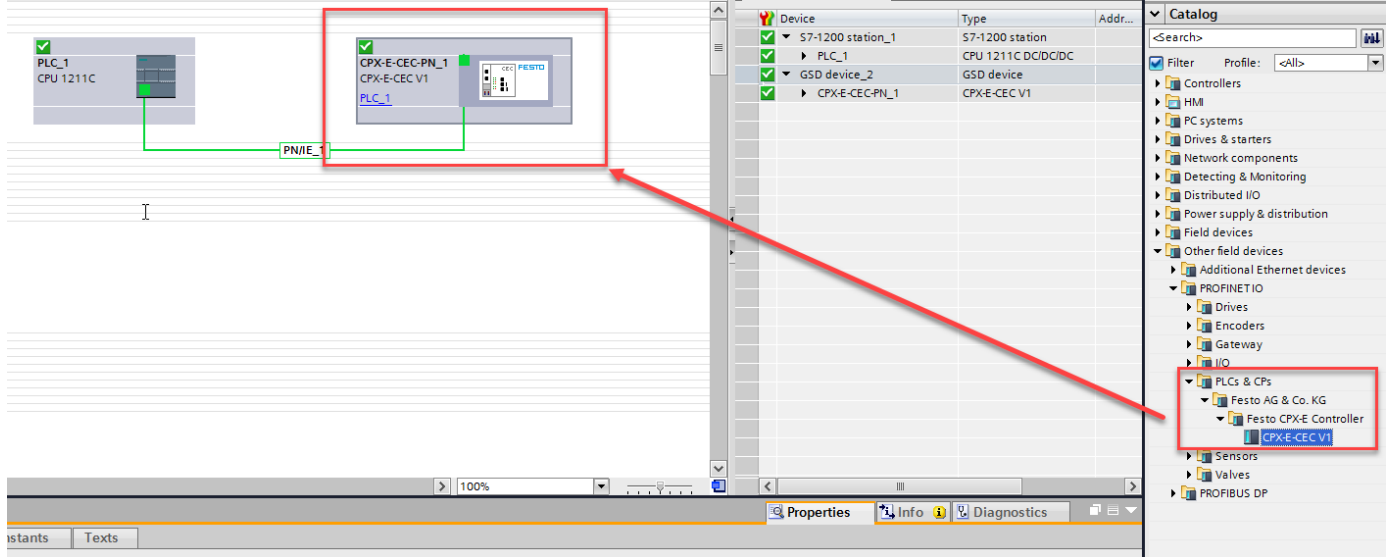

分配交换字节长度,由于 CPX-E-CEC 最多支持 64byte,所以此处最大可以分配 64byte,注意此处分配的大小要和 CODESYS 中所设置的长度一致,否则会报模块错误。

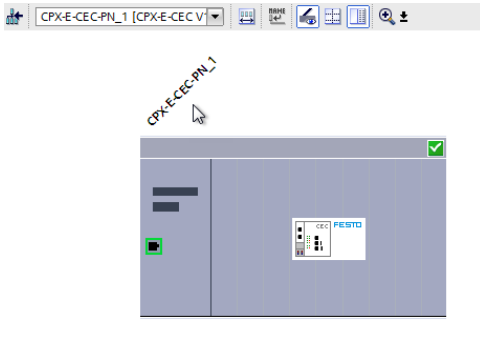

| 4 | Device                                                                                                    | overview                           |      |      |           |           |                   |
|---|----------------------------------------------------------------------------------------------------|------------------------------------|------|------|-----------|-----------|-------------------|
| ^ |                                                                                                    | Module                             | Rack | Slot | I address | Q address | ✓ Catalog         |
| _ |                                                                                                    | <ul> <li>CPX-E-CEC-PN_1</li> </ul> | 0    | 0    |           |           | <search></search> |
| = | <b>~</b>                                                                                                    | PN-IO Interface                    | 0    | 0 X1 |           |           | Filter Profile:   |
|   | Image: A start of the start of the start | IO 32 byte_1                       | 0    | 1    | 6899      | 6899      | Head module       |
|   | _                                                                                                    |                                    | 0    | 2    |           |           |                   |
|   |                                                                                                    |                                    | 0    | 3    |           |           | - Madula          |
|   |                                                                                                    |                                    | 0    | 4    |           |           | IO 1 hito         |
|   |                                                                                                    |                                    | 0    | 5    |           |           | IO 16 hite        |
|   |                                                                                                    |                                    | 0    | 6    |           |           | IO 7 byte         |
|   |                                                                                                    |                                    | 0    | 7    |           |           | IO 2 byte         |
|   |                                                                                                    |                                    | 0    | 8    |           |           | IO 32 byte        |
|   | •                                                                                                    |                                    | 0    | 9    |           |           | IO 4 byte         |
|   |                                                                                                    |                                    | 0    | 10   |           |           | 10 8 byte         |
|   | •                                                                                                    |                                    | 0    | 11   |           |           |                   |
|   |                                                                                                    |                                    | 0    | 12   |           |           |                   |
|   |                                                                                                    |                                    | 0    | 13   |           |           |                   |
|   |                                                                                                    |                                    | 0    | 14   |           |           |                   |
|   |                                                                                                    |                                    | 0    | 15   |           |           |                   |
|   |                                                                                                    |                                    | 0    | 16   |           |           |                   |
|   |                                                                                                    |                                    |      |      |           |           |                   |

#### 4.2.2 分配设备名称

#### 右击 CPX-E-CEC,选择 Assign device name: 🔐 CPX-E-CEC-PN\_1 [CPX-E-CEC V 🔽 🕎 🕎 🙀 🔛 🛄 🍳 🛨 Device overview ^ \* Rack Slot ... Module Laddress O address $\checkmark$ CPX-E-CEC-PN\_1 0 0 $\checkmark$ PN-IO Interface 0 0 X1 $\checkmark$ IO 32 byte\_1 0 1 68 99 68 99 0 2 0 з 1 0 4 0 5 0 6 0 7 CEC 0 8 Change device 0 9 Write IO-Device name to Micro Memory Card 0 10 Start device tool. 0 11 X Cut Ctrl+X 12 0 Copy Ctrl+C 13 0 Ctrl+V 🛅 Paste 0 14 X Delete Del 0 15 🚪 Go to topology view 0 16 🚠 Go to network view Compile ۲ Download to device ) 🚿 Go online Ctrl+K 🛃 Go offline Ctrl+M V. Online & diagnostic Ctrl+D × • < ..... Assign device name -< Jogate and display CPX-E-CEC-PN\_1 [CPX 🗓 Info 🔒 🗓 Diagnostics 🔍 Properties R Cross-references F11 General IO tags Cross-reference information Shift+F11

#### \_ = = > Assign PROFINET device name. × vork view Device view CPX-E-CEC Configured PROFINET device ack Slot I address Q address PROFINET device name: cpx-e-cec-pn\_1 -0 Device type: CPX-E-CEC V1 0 X1 68...99 68...99 1 Online access 23 2 Type of the PG/PC interface: PN/IE з Intel(R) PRO/1000 MT Desktop Adapter - 🖲 🖸 4 5 Device filter 6 Only show devices of the same type 8 Only show devices with bad parameter settings 9 10 Only show devices without names 11 12 Accessible devices in the network: 13 IP address MAC address Device PROFINET device name Status 14 192.168.0.3 00-0E-F0-57-28-7D Festo CPX... cpx-e-cec-pn 1 🕜 ок 15 16 🔄 Flash LED < Ш > Update list Assign name < ..... > Diagnostics Online status information: General A Search completed. 1 of 2 devices were found. General

#### 分配成功。

|             | IP address  | MAC address       | Device    | PROFINET device nar | le                                                                                                    | Status   | -           |   |
|-------------|-------------|-------------------|-----------|---------------------|----------------------------------------------------------------------------------------------------|----------|-------------|---|
|             | 192.168.0.3 | 00-0E-F0-57-28-7D | Festo CPX | cpx-e-cec-pn_1      | <ul> <li>Image: Contract of the second second s</li></ul> | ок       |             |   |
|             |             |                   |           |                     | -                                                                                                    |          |             |   |
| · · · · · · |             |                   |           |                     |                                                                                                    |          |             |   |
|             |             |                   |           |                     |                                                                                                    |          |             |   |
|             |             |                   |           |                     |                                                                                                    |          |             |   |
| Hash LED    |             |                   |           |                     |                                                                                                    |          |             |   |
|             | <           |                   |           |                     |                                                                                                    |          |             | > |
|             |             |                   |           |                     | Upda                                                                                                    | ate list | Assign name |   |

#### CODESYS 中 CPX-E-CEC-C1-PN 下载并在线 IO-LINK 设备, EC 从站; 1200PLC 下载并在线,从站状态显示正常,与 CPX-E-CEC-C1-PN 通讯正常。

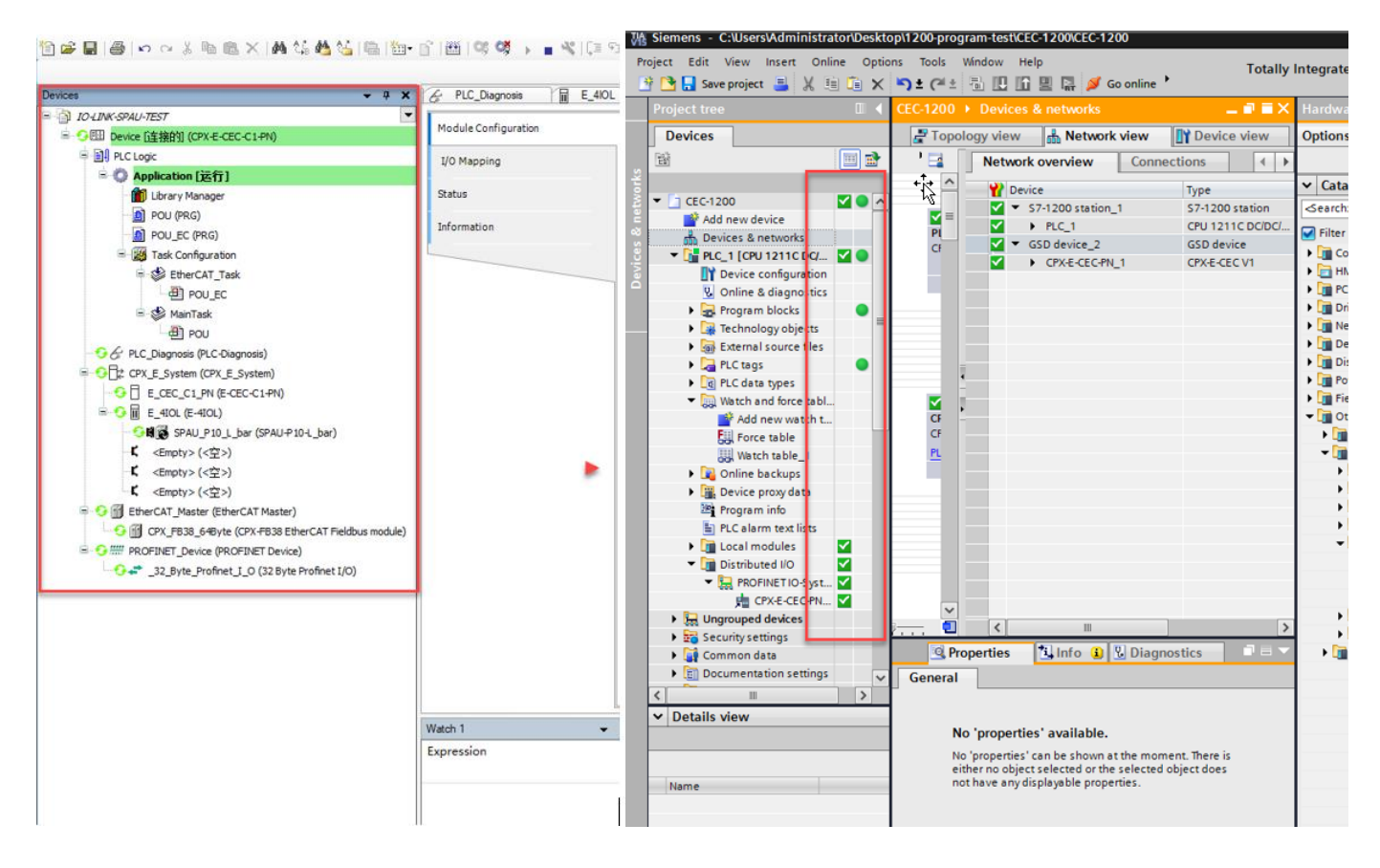

# 5. TIA Portal 与 Codesys 数据交换测试

作为 PN 从站 CPX-E-CEC-C1-PN 内部集成 PLC 功能,可以独立进行数据处理并与 1200PLC 进行数据交换, CPX-E-CEC-C1-PN 的输出数据作为 1200PLC 的输入数据,1200 的输出数据作为 CPX-E-CEC-C1-PN 的输入数据,下面进行演示。

#### 5.1 TIA 输出到 Codesys

在 TIA 中新建监控表,在首个 BYTE QB68 中写入数据,在 CPX-E-CEC-C1-PN 的首个输入 BYTE 中可以读取到同样的数据,通讯正常。

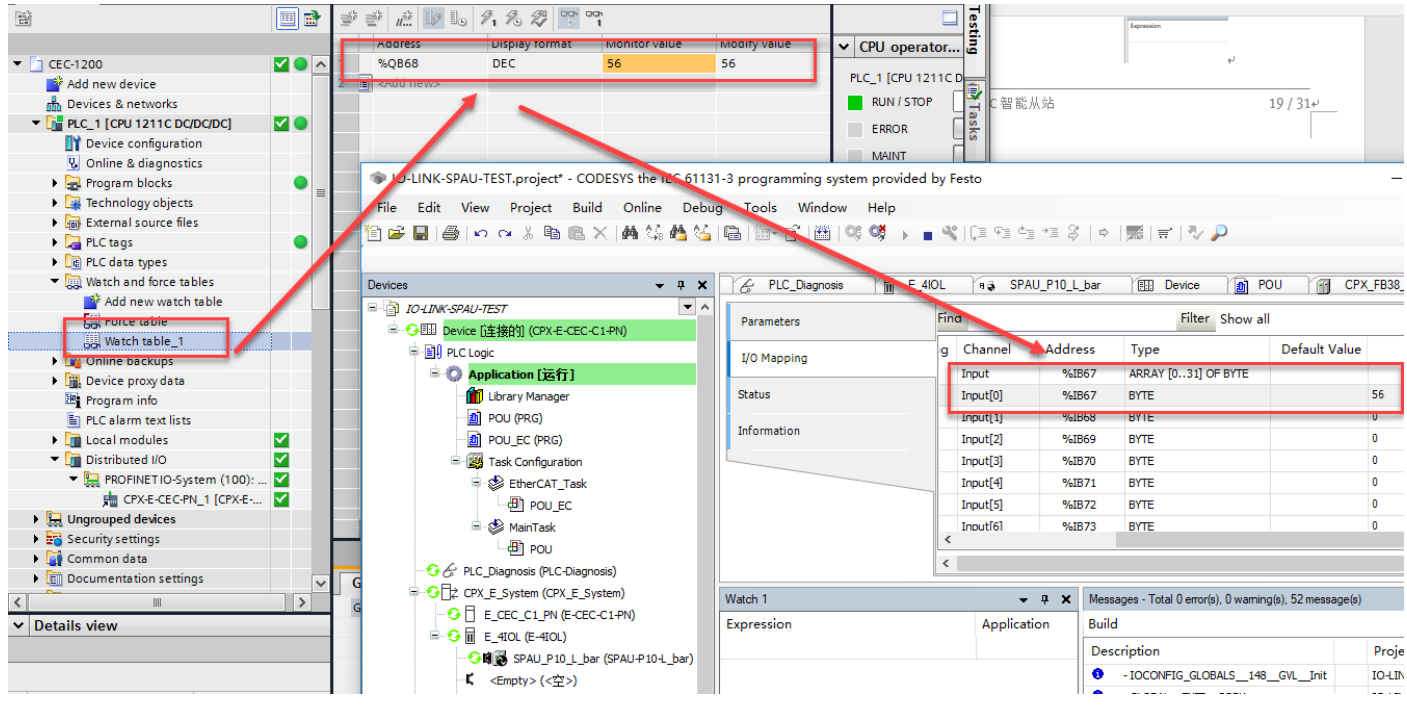

#### 5.2 Codesys 输出到 TIA

在监控表中监控输入数据第一个 BYTE IB68,可以看到和 CPX-E-CEC-C1-PN 的第一个输出 BYTE 中的数据相同,通讯正常。

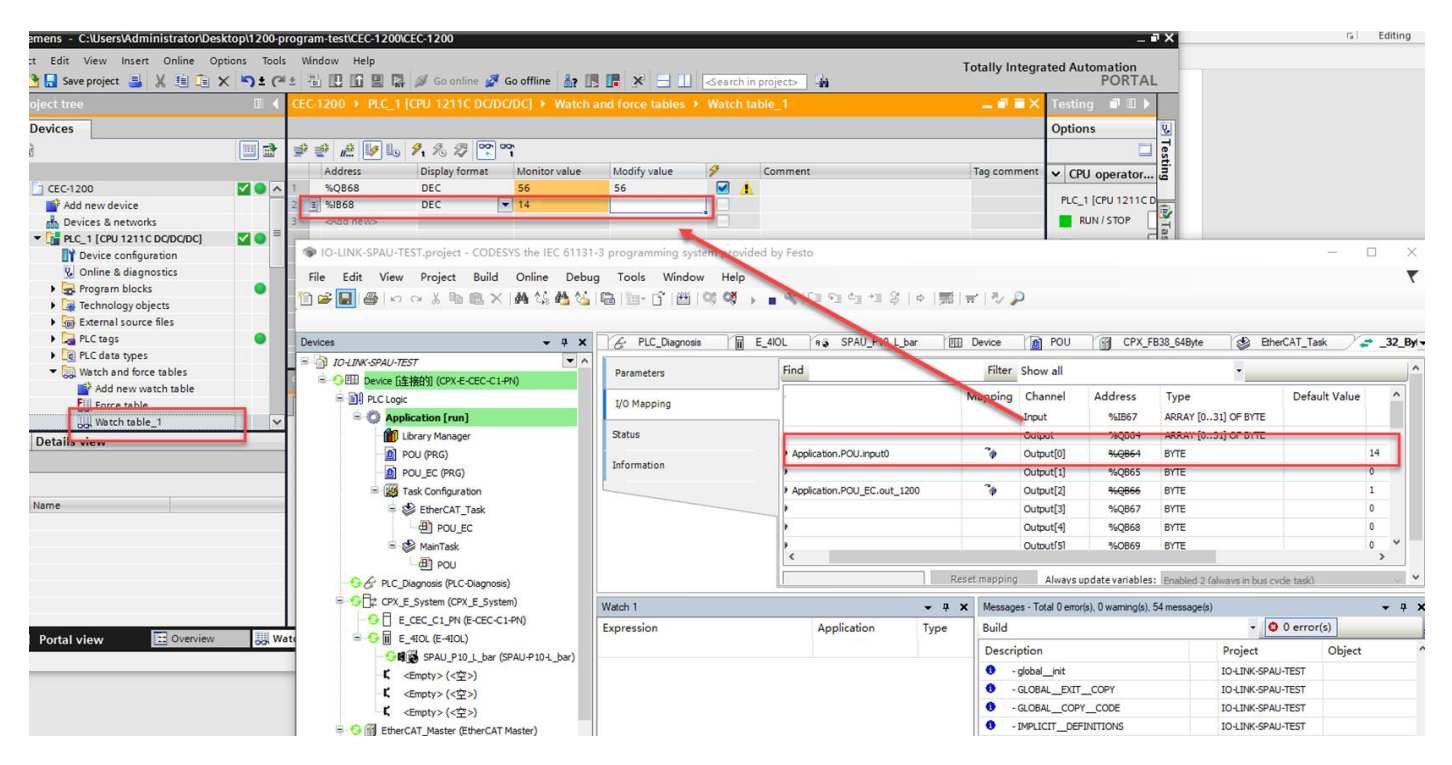

**EC 从站的过程数据转换作为 PLC 的输入信号**——如下作者准备将 CPX-E-CEC EC 从站中的传感器信号映射到与 PLC 交互 的输出过程数据中,如下图所示:

首先找到传感器所在字节位,并新建关于该传感器所在字节的中间变量(例中为"out\_1200")

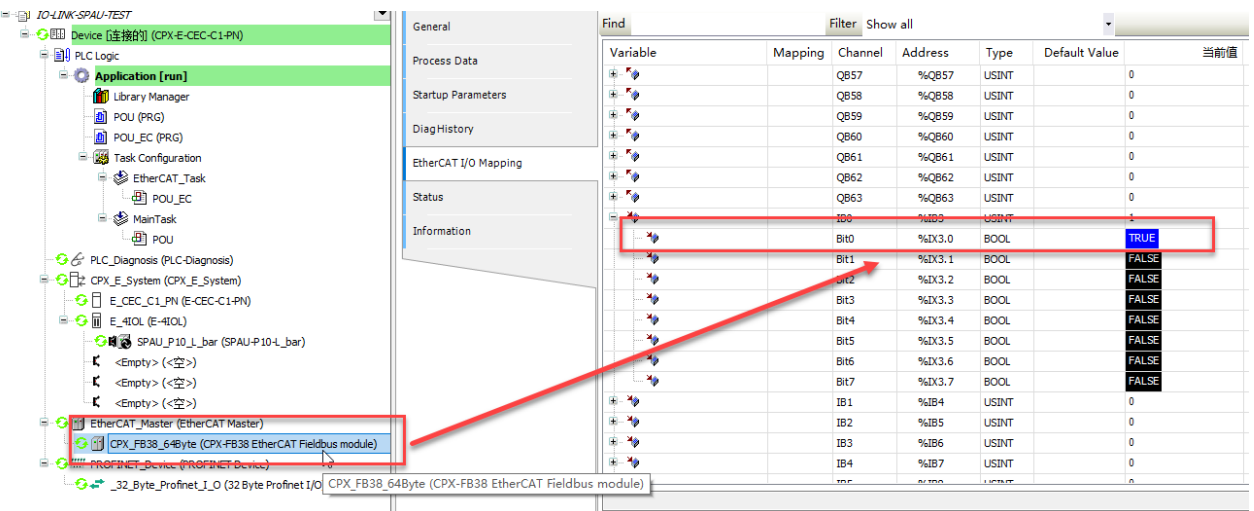

| Devices v 4 X                                                                                                    | POU_EC x                                             |                                  |                 |                                     |                                              |                                       |               |      |                                 |
|----------------------------------------------------------------------------------------------------|------------------------------------------------------|----------------------------------|-----------------|-------------------------------------|----------------------------------------------|---------------------------------------|---------------|------|---------------------------------|
| - Dutitled 1                                                                                                    | I PROGRAM POU_EC                                     |                                  |                 |                                     |                                              |                                       |               |      |                                 |
| E Device (CPX-E-CEC-C1-PN)                                                                                                    | 2 VAR                                                |                                  |                 |                                     |                                              |                                       |               |      |                                 |
| B PLC Logic                                                                                                    | 3 Out_1200 AT                                        | <pre>%IB3 : BYTE;</pre>          |                 |                                     |                                              |                                       |               |      |                                 |
| = 🛱 Application                                                                                                    | END_VAR                                              |                                  |                 |                                     |                                              |                                       |               |      |                                 |
| Library Mapager                                                                                                    |                                                      |                                  |                 |                                     |                                              |                                       |               |      |                                 |
| - D POL (PRG)                                                                                                    |                                                      |                                  |                 |                                     |                                              |                                       |               |      |                                 |
|                                                                                                    |                                                      |                                  |                 |                                     |                                              |                                       |               |      |                                 |
| Tack Configuration                                                                                                    | PROFINET Device                                      | CPX FB38 64Bvt ¥ - 32 Bvte Pro   | finet LO        | Ain Tas                             | k n POL                                      |                                       | Device        |      |                                 |
| SterCAT Tack                                                                                                    |                                                      |                                  |                 | ×                                   |                                              |                                       |               |      |                                 |
| Elicited Task                                                                                                    | General                                              | Find                             | Filter Show all |                                     |                                              | -                                     |               |      |                                 |
| - S Hairrask                                                                                                    |                                                      |                                  |                 |                                     |                                              | -                                     |               |      |                                 |
| POU_EC                                                                                                    | Process Data                                         | Variable                         | Mapping         | Channel                             | Address                                      | lype                                  | Default Value | Unit | Descripti                       |
|                                                                                                    |                                                      |                                  |                 | TB2                                 | %IB2                                         | USINT                                 |               |      | IB2                             |
| C PLC_Diagnosis (PLC-Diagnosis)                                                                                                    |                                                      |                                  |                 | 101                                 |                                              |                                       |               |      |                                 |
|                                                                                                    | Startup Parameters                                   | - * Application.POU_EC.out_1200  | ~≱              | IB3                                 | %IB3                                         | USINT                                 |               |      | IB3                             |
| CL_Diagnosis (PLC-Diagnosis)     CPX_E_System_1 (CPX_E_System)     EtherCAT_Master (EtherCAT Master)                                                                                                    | Startup Parameters                                   | Application.POU_EC.out_1200      | <b>~</b>        | IB3<br>Bit0                         | %IB3<br>%IX3.0                               | USINT<br>BOOL                         |               |      | IB3<br>IB3                      |
|                                                                                                    | Startup Parameters<br>EtherCAT I/O Mapping           | Application.POU_EC.out_1200      | <b>*</b>        | IB3<br>Bit0<br>Bit1                 | %IB3<br>%IX3.0<br>%IX3.1                     | USINT<br>BOOL<br>BOOL                 |               |      | IB3<br>IB3<br>IB3               |
| CPLC_Diagnosis (PLC-Diagnosis)     CPX_E_System_1 (CPX_E_System)     CPX_E_System_1 (CPX_E_System)     CPX_ES3_649yte (CPX-FB38 EtherCAT Fieldbus r     PROFINET_Device (PROFINET Device)                                                                                                    | Startup Parameters<br>EtherCAT I/O Mapping           |                                  | ~>              | IB3<br>Bit0<br>Bit1<br>Bit2         | %1B3<br>%1X3.0<br>%1X3.1<br>%1X3.2           | USINT<br>BOOL<br>BOOL<br>BOOL         |               |      | IB3<br>IB3<br>IB3<br>IB3        |
| C. Diagnosis (PLC Diagnosis)     C. Chagnosis (PLC Diagnosis)     C. Chagnosis (PLC Diagnosis)     EtherCAT_Master (EtherCAT Master)     Core (PSI)     Core (PSI) | Startup Parameters<br>EtherCAT I/O Mapping<br>Status | - *9 Application.POU_EC.out_1200 | *               | IB3<br>Bit0<br>Bit1<br>Bit2<br>Bit3 | %IB3<br>%IX3.0<br>%IX3.1<br>%IX3.2<br>%IX3.2 | USINT<br>BOOL<br>BOOL<br>BOOL<br>BOOL |               |      | IB3<br>IB3<br>IB3<br>IB3<br>IB3 |

#### 将包含传感器信号的中间变量,映射到 Profinet 通讯所在字节:

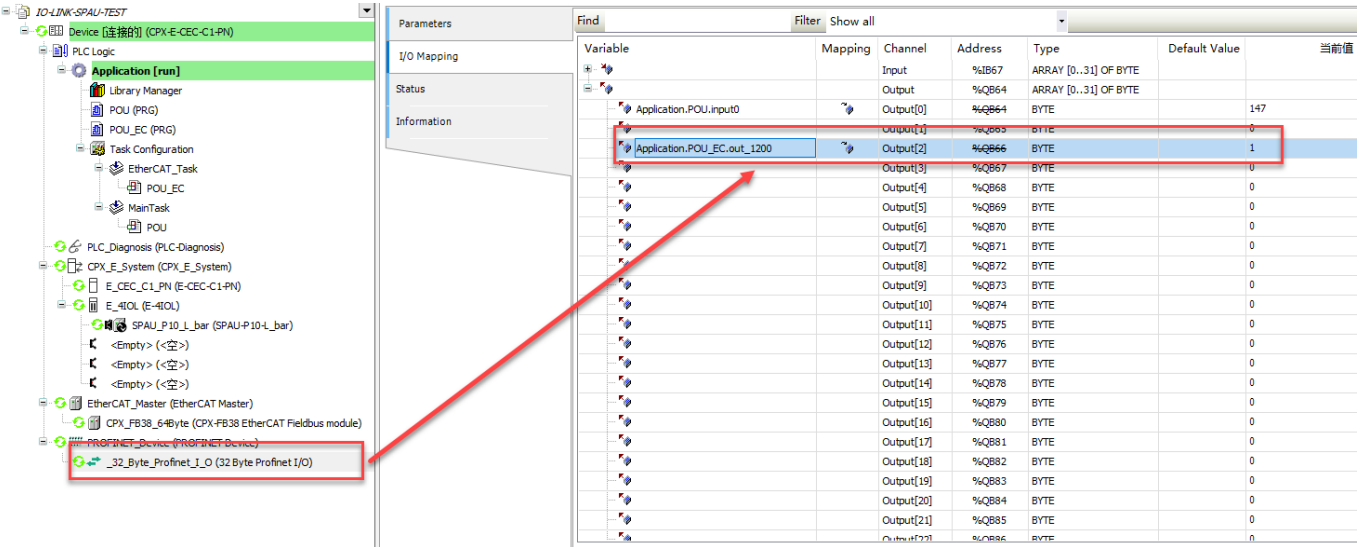

#### 可以从 TIA 监控表中看到同样的输入状态。

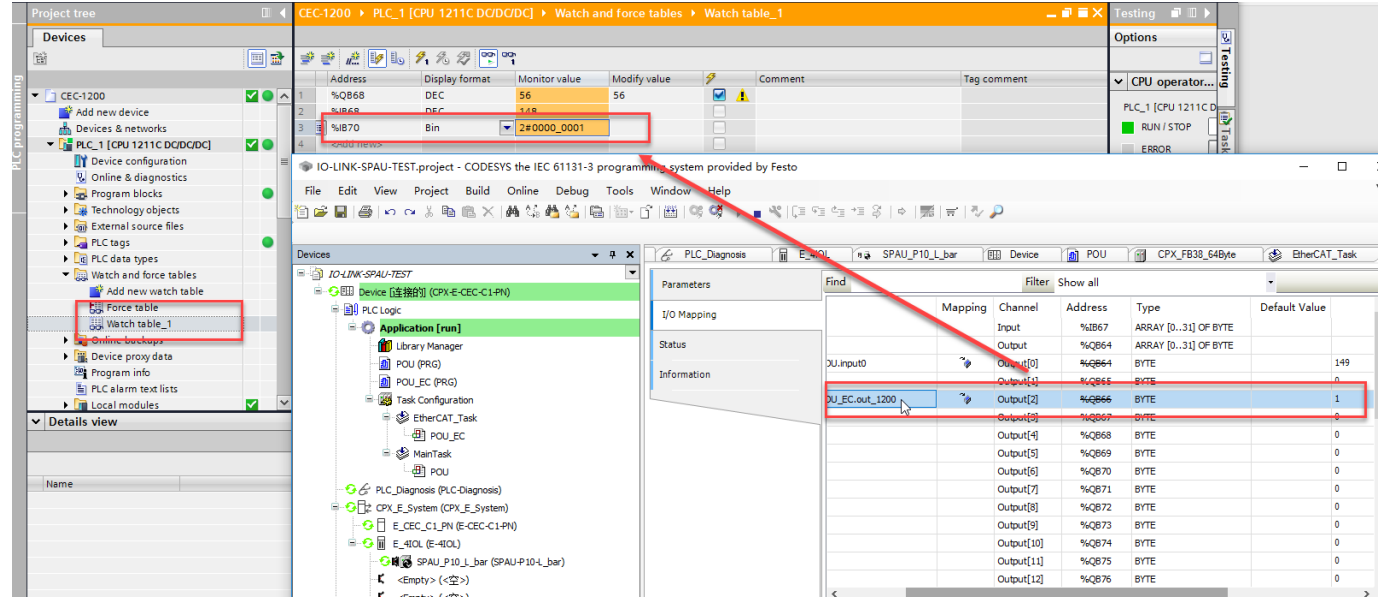